### PANDUAN INPUT NILAI ONLINE

Buka situs sing-online.

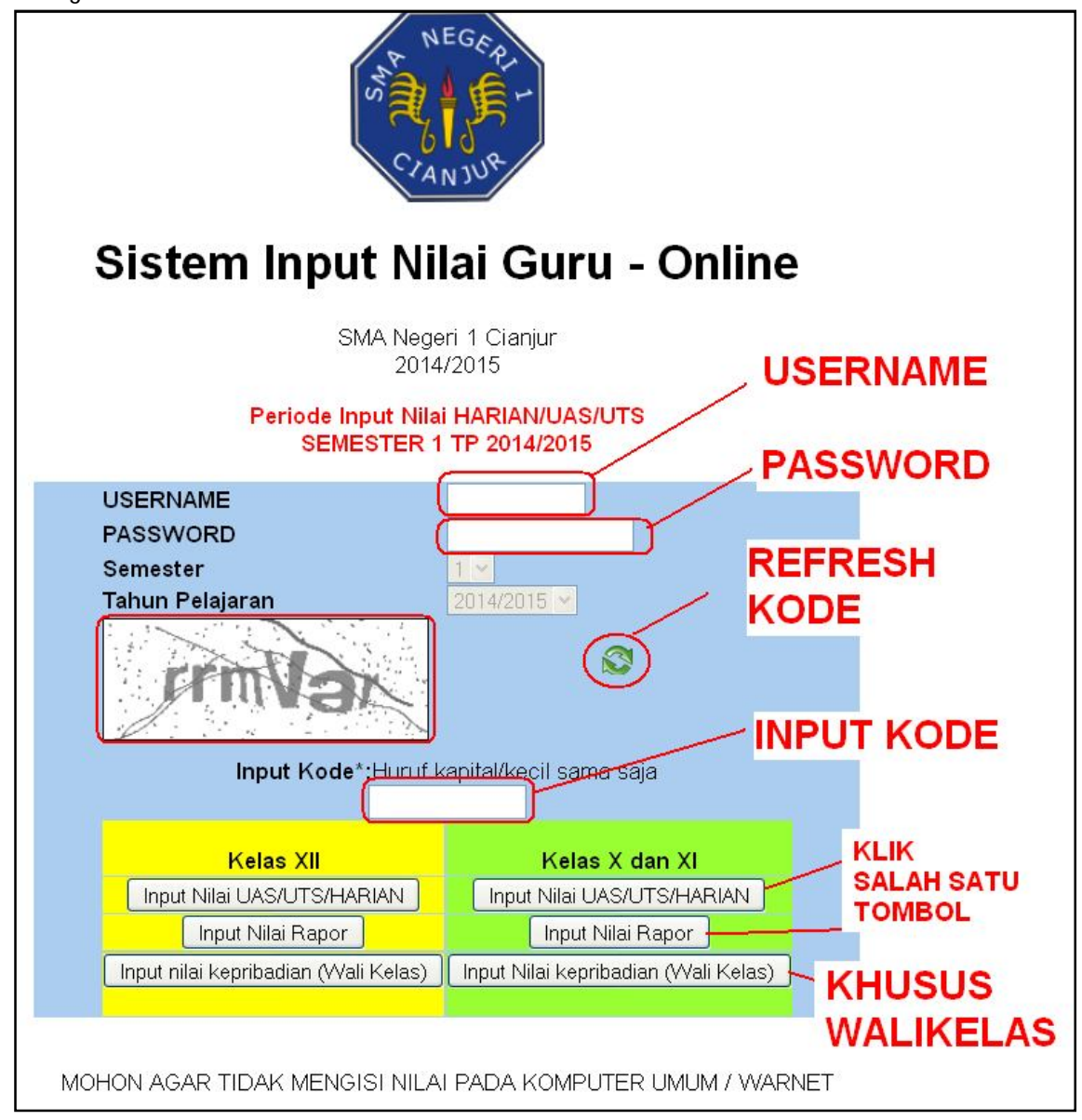

Isi username, password dan kode yang terlihat pada kotak yang tersedia.

Pilih tombol yang tersedia

| Tombol                                                  | FUNGSI                                                     |
|---------------------------------------------------------|------------------------------------------------------------|
|                                                         | Untuk mengisi nilai HARIAN, TUGAS, UTS, UAS, Nilai Praktik |
| Input Nilai UAS/UTS/HARIAN                              | (psikomotor) dan nilai sikap (Afektif), otomatis akan      |
|                                                         | menghitung nilai di RAPOR/LCK.                             |
|                                                         | Untuk mengisi nilai RAPOR/LCK, PENGETAHUAN,                |
|                                                         | KETERAMPILAN DAN SIKAP beserta deskripsinya. Apabila       |
| Input Nilai Rapor                                       | nilai harian sudah diinput, maka akan ditampilkan juga     |
|                                                         | kolom nilai rapor murni hasil perhitungan nilai harian.    |
|                                                         | Sebagai acuan, ditampilkan juga nilai semester sebelumnya. |
| lange to the interval and the streng (AA) - it is a set | Khusus untuk walikelas untuk menginput nilai KEPRIBADIAN,  |
| input nilai kephbadian (vvali Kelas)                    | ABSENSI/KEHADIRAN, dan DESKRIPSI ANTAR MAPEL.              |

### **PERINGATAN :**

- Mohon merahasiakan username dan password.
- Apabila tampilan KODE tidak jelas/ tidak terbaca, Anda dapat menekan tombol REFRESH KODE untuk mendapatkan kode yang lain.
- Mohon tidak membuka pada komputer umum seperti warnet dan lain-lain.
- Apabila akun Anda hilang/lupa atau dibajak orang lain, mohon segera menghubungi Syamsul Arifin di Labkom.

### **INPUT NILAI HARIAN**

# Buka situs sing-online lalu login dan klik pada tombol Input Nilai UAS/UTS/HARIAN

|                        | · · ·                                             |                                         |
|------------------------|---------------------------------------------------|-----------------------------------------|
| CAPTCHA diterima.      |                                                   |                                         |
|                        |                                                   | 1387d41d8cd98f00b                       |
|                        | SISTEM INPUT NILAI GURU (SING)                    | - ONLINE                                |
| Anda Masuk Sebaga      | Svamsul Arifin, S Kom                             | Semester 1                              |
| NIP                    | : <u>1982052620</u> 10011009 PILIH KODE MAPEL     | Tahun Pelajaran : 2014/2015             |
| Pilih Kode Mata Pela   |                                                   | 3                                       |
| Pilih Kelas Asal       |                                                   | Ubah password pada situs E-Learning     |
| 0                      | Tampilkan Siswa                                   | Ubah Password                           |
| KLIK TAMPILKAN         | DAFTAR SISWA<br>KELAS :                           | A A A A A A A A A A A A A A A A A A A   |
| SISWA                  | MATA PELAJARAN :                                  |                                         |
| No NIS NAMA KELAS KODE |                                                   | Nilai Hasil Belajar                     |
| ASAL MAPEL             | Nilai Harian (mohon                               | diisi berurutan)                        |
| KKM                    | UH1 R.1 R.2 NUH1 UH2 R.1 R.2 NUH2 UH3 R.1 R.2 NUH | 13 UTS R 1 R 2 NUTS RUH T1 T2 T3 RT UAS |
|                        |                                                   |                                         |
| NILAI<br>RATA-RATA     |                                                   |                                         |
|                        | PASTIKAN MENEKAN TOMBOL SIMPAN SEBELUI            |                                         |
|                        | Cetak PDF                                         |                                         |

Pilihkah kode mapel dan rombel yang akan diinput nilainya lalu klik tombol Tampilkan Siswa Akan ditampilkan siswa yang terdaftar di kelas Anda :

|    |           |                                   |                |                |                      |                        |            |              |                       |                   |                |                 |           | 863                 | 804108        | caastoo | DZU4698( |  |
|----|-----------|-----------------------------------|----------------|----------------|----------------------|------------------------|------------|--------------|-----------------------|-------------------|----------------|-----------------|-----------|---------------------|---------------|---------|----------|--|
|    |           |                                   |                |                |                      | SIST                   |            | JT NILA      | AI GURU               | (SING)            | - ONLI         | ١E              |           |                     |               |         |          |  |
|    |           | Anda Masuk S<br>NIP               | ebagai         | : Sy<br>: 19   | /amsul A<br>18205262 | vrifin, S.I<br>2010011 | Kom<br>009 |              |                       |                   | Semes<br>Tahun | ter<br>Pelajara | ın        |                     | : 1<br>: 2014 | /2015   |          |  |
|    |           | Pilih Kode Mat<br>Pilih Kelas Asa | a Pelaja<br>al | ran : R<br>: 🗙 | EK-B11               | •                      |            |              |                       |                   | Ubah p         | asswor          | d pada si | i situs E-Learning! |               |         |          |  |
|    |           | ΟΤΟΜΑΤΙ                           | S 76           |                | INPUT I              | NILAI                  | МАТА       | DAFT<br>KELA | TAR SISV<br>AS : X-IB | NA<br>B1<br>REK-B | 11             | o,TQM           | ATIS      |                     | Logo          | out     |          |  |
| No | NIS       | NAMA                              | KELAS<br>ASAL  | KODE<br>MAPEL  |                      |                        |            |              |                       |                   |                |                 |           |                     | Nilai         | Harian  | (mohon d |  |
| 1  | 141510001 |                                   | V IDD 1        | DEV DII        |                      | UHI                    | Rel        | R.Z          | NOHI                  | UHZ               | R.I            | R.2             | NOH2      | OH3                 | R.F           | R.Z     | NOHS     |  |
| 1  | 141510001 | ADIGUNA                           |                | RER-BII        | 76                   | 76                     |            |              | 76                    |                   |                |                 |           |                     |               |         |          |  |
| 2  | 141510002 | AGNIA<br>SAPUTRI<br>LUBIS         | X-IBB1         | REK-B11        |                      |                        |            |              |                       |                   |                |                 |           |                     |               |         |          |  |
| 3  | 141510004 | AMRAN AZIZ                        | X-IBB1         | REK-B11        |                      |                        |            |              |                       |                   |                |                 |           |                     |               |         |          |  |
| 4  | 141510006 | DHEA AQILLA<br>AZ ZAHRA           | X-IBB1         | REK-B11        |                      |                        |            |              |                       |                   |                |                 |           |                     |               |         |          |  |
| 5  | 141510007 | DYAH PUTRI<br>FATIMAH             | X-IBB1         | REK-B11        |                      |                        |            |              |                       |                   |                |                 |           |                     |               |         |          |  |
| б  | 141510009 | FTIRI NURUL<br>KESUMA             | X-IBB1         | REK-B11        |                      |                        |            |              |                       |                   |                |                 |           |                     |               |         |          |  |
| 7  | 141510010 | FRESHCA                           | X-IBB1         | REK-B11        |                      |                        |            |              |                       |                   |                |                 |           |                     |               |         |          |  |

| No | NIS       | NAMA                           | KELAS  | KODE    |         |      |      |                |       |    |    |           |           |          |    |      | Keterangan |        |
|----|-----------|--------------------------------|--------|---------|---------|------|------|----------------|-------|----|----|-----------|-----------|----------|----|------|------------|--------|
|    |           |                                | ASAL   | MAPEL   | rutan ) |      |      |                |       |    | N  | lilai Sik | ap (isi b | erurutai | 1) |      |            | SIMPAN |
|    |           |                                |        |         | P9      | P10  | RP   | Nilai<br>Rapor | Konv  | S1 | S2 | S3        | S4        | S5       | RS | Konv |            |        |
| 12 | 141510018 | MUHAMMAD<br>HERDI<br>ALGHIFARI | X-IBB1 | REK-B11 |         |      |      |                |       |    |    |           |           |          |    |      |            | SIMPAN |
| 13 | 141510021 | NABELLA<br>DIAN<br>GINANJAR    | X-IBB1 | REK-B11 |         |      |      |                |       |    |    |           |           |          |    |      |            | SIMPAN |
| 14 | 141510022 | NADIFI ISLAMI<br>PUTHRI        | X-IBB1 | REK-B11 |         |      |      |                |       |    |    |           |           |          |    |      |            | SIMPAN |
| 15 | 141510023 | NENDA<br>FADILA                | X-IBB1 | REK-B11 |         |      |      |                |       |    |    |           |           |          |    |      |            | SIMPAN |
| 16 | 141510024 | NIDA SITI<br>NABILA            | X-IBB1 | REK-B11 |         |      |      |                |       |    |    |           |           |          |    |      |            | SIMPAN |
| 17 | 141510025 | NURI ALIYANI                   | X-IBB1 | REK-B11 |         |      |      |                |       |    |    |           |           |          |    |      |            | SIMPAN |
| 18 | 141510026 | PUTI ISTIANAH<br>MARTINA       | X-IBB1 | REK-B11 |         |      |      |                |       |    |    |           |           |          |    |      |            | SIMPAN |
| 19 | 141510029 | SALBIA<br>SALSABILA<br>MULKI   | X-IBB1 | REK-B11 |         |      |      |                |       |    |    |           |           |          |    |      |            | SIMPAN |
| 20 | 141510031 | SHANIA<br>NOVIANTI             | X-IBB1 | REK-B11 |         |      |      |                |       |    |    |           |           |          |    |      |            | SIMPAN |
|    | <u>v</u>  | T                              |        |         | SISWA   | YANG | SUDA | H ISI K        | 0<br> |    |    |           |           |          |    |      |            |        |

Apabila ada siswa yang tidak terdaftar kemungkinan :

- 1. Belum mengisi KRS
- 2. Belum mengisi KRS-GURU (penentuan guru pengajar)
- 3. SALAH memilih GURU dalam mengisi KRS-GURU
- 4. Tidak mengambil mata pelajaran.

#### **KOLOM PENGISIAN**

Secara umum :

Kolom yang berwarna HIJAU adalah untuk mengisi/input nilai, dapat diubah.

Kolom yang berwarna KUNING adalah kolom KKM dimana akan secara otomatis mengisi angka 76, dapat diubah sesuai dengan KKM mata pelajaran.

Kolom yang berwarna ABU-ABU akan otomatis terisi berdasarkan rumus tertentu, TIDAK DAPAT DIUBAH.

| KKM | UH1 | R.1 | R.2 | NUH1 | UH2 | R.1 | R.2 | NUH2 | UH3 | R.1 | R.2 | NUH3 |
|-----|-----|-----|-----|------|-----|-----|-----|------|-----|-----|-----|------|
| 76  | 76  |     |     | 76   |     |     |     |      |     |     |     |      |
|     |     |     |     |      |     |     |     |      |     |     |     |      |
|     |     |     |     |      |     |     |     |      |     |     |     |      |
|     |     |     |     |      |     |     |     |      |     |     |     |      |

KETERANGAN :

UH1 = NILAI ULANGAN HARIAN 1

R.1 = NILAI REMEDIAL KE-1 UH1

R.2 = NILAI REMEDIAL KE-2 UH1

NUH1 = NILAI AKHIR ULANGAN HARIAN 1 MEMPERHITUNGKAN REMEDIAL JIKA DIBAWAH KKM.

UH2 = NILAI ULANGAN HARIAN2

R.1 = NILAI REMEDIAL KE-1 UH2

R.2 = NILAI REMEDIAL KE-2 UH2

NUH2 = NILAI AKHIR ULANGAN HARIAN 2 MEMPERHITUNGKAN REMEDIAL JIKA DIBAWAH KKM.

UH3 = NILAI ULANGAN HARIAN 3

R.1 = NILAI REMEDIAL KE-1 UH3

R.2 = NILAI REMEDIAL KE-2 UH3

NUH3 = NILAI AKHIR ULANGAN HARIAN 3 MEMPERHITUNGKAN REMEDIAL JIKA DIBAWAH KKM.

| UTS | R.1 | R.2 | NUTS | RUH | T1 | T2 | T3 | RT | UAS | Nilai<br>Rapor | Konv |
|-----|-----|-----|------|-----|----|----|----|----|-----|----------------|------|
|     |     |     |      | 76  |    |    |    |    |     | 38             | E    |
|     |     |     |      |     |    |    |    |    |     |                |      |
|     |     |     |      |     |    |    |    |    |     |                |      |
|     |     |     |      |     |    |    |    |    |     |                |      |

UTS = NILAI ULANGAN TENGAH SEMESTER

R.1 = NILAI REMEDIAL KE-1 UTS

R.2 = NILAI REMEDIAL KE-2 UTS

NUTS = NILAI AKHIR UTS MEMPERHITUNGKAN REMEDIAL JIKA DIBAWAH KKM.

**RUH** = RATA-RATA ULANGAN HARIAN DENGAN RUMUS UMUM : UH1+UH2+UH3+UTS/4.

T1 = NILAI TUGAS KE-1

T2 = NILAI TUGAS KE-2

T3 = NILAI TUGAS KE-3

**RT** = NILAI RATA-RATA TUGAS DENGAN RUMUS UMUM : T1+T2+T3/3.

**UAS** = NILAI ULANGAN AKHIR SEMESTER (MURNI)

NILAI RAPOR = NILAI RAPOR MURNI HASIL PERHITUNGAN RUMUS : (2\*RUH+RT+UAS)/4.

Konv = NILAI KONVERSI (Kur 13)

### **PERINGATAN :**

- Mohon mengisi nilai harian dan nilai TUGAS secara berurutan misal UH1 kemudian UH2 lalu UH3. Pengisian yang tidak berurutan akan mengakibatkan salah perhitungan rumus.
- Jika pengisian dikosongkan/tidak diisi maka tidak akan dihitung oleh rumus.
- Jika karena suatu hal ada siswa yang tidak memiliki nilai maka kolom nilai HARUS DIISI NOL (0).
- NILAI RAPOR AKAN MENGGUNAKAN 3 KOMPONEN NILAI YAITU RUH+RT+UAS. APABILA SALAH SATU BELUM DIINPUT MAKA AKAN MUNCUL KETERANGAN BL = BELUM LENGKAP.

| P1 | P2 | P3 | P4 | P5 | P6 | P7 | P8 | P9 | P10 | RP | Nilai<br>Rapor | Konv |
|----|----|----|----|----|----|----|----|----|-----|----|----------------|------|
|    |    |    |    |    |    |    |    |    |     |    | 0              | E    |
|    |    |    |    |    |    |    |    |    |     |    |                |      |
|    |    |    |    |    |    |    |    |    |     |    |                |      |
|    |    |    |    |    |    |    |    |    |     |    |                |      |
|    |    |    |    |    |    |    |    |    |     |    |                |      |
|    |    |    |    |    |    |    |    |    |     |    |                |      |
|    |    |    |    |    |    |    |    |    |     |    |                |      |

P1 = NILAI PRAKTIK KE-1

P2 ... P10 = NILAI PRAKTIK KE-2 s.d. KE-10

RP = NILAI RATA-RATA PRAKTIK

Nilai Rapor = Nilai Rapor Paktik / KETERAMPILAN / PSIKOMOTOR

Konv = NILAI KONVERSI (Kur 13)

**PERINGATAN :** 

- Mohon mengisi nilai PRAKTIK secara berurutan misal P1 kemudian P2 lalu P3. Pengisian yang tidak berurutan akan mengakibatkan salah perhitungan rumus.
- Jika pengisian dikosongkan/tidak diisi maka tidak akan dihitung oleh rumus.
- Jika karena suatu hal ada siswa yang tidak memiliki nilai maka kolom nilai HARUS DIISI NOL (0).

#### NILAI SIKAP/AFEKTIF

|    | N  | ilai Gila | an (iai h | t.       | -  |      | Keterangan  | SIMPAN |
|----|----|-----------|-----------|----------|----|------|-------------|--------|
|    | 11 | Hal SIK   | ap (isi u | erurutai | 1) |      |             |        |
| S1 | S2 | S3        | S4        | S5       | RS | Konv |             |        |
|    |    |           |           |          |    |      |             |        |
|    |    |           |           |          | 0  | К    | tugas belum | SIMPAN |
|    |    |           |           |          |    |      |             |        |
|    |    |           |           |          |    |      |             | SIMPAN |
|    |    |           |           |          |    |      |             |        |
|    |    |           |           |          |    |      |             | SIMPAN |

S1 = NILAI SIKAP KE-1

S2 – S5 = NILAI SIKAP KE-2 s.d. KE-5

RS = NILAI RATA-RATA SIKAP

Konv = NILAI KONVERSI (KUR 13)

Keterangan = dapat diisi dengan keterangan nilai

SIMPAN = tombol SIMPAN untuk menyimpan perubahan.

#### **PERINGATAN :**

- Mohon mengisi nilai SIKAP secara berurutan misal S1 kemudian S2 lalu S3. Pengisian yang tidak berurutan akan mengakibatkan salah perhitungan rumus.
- Jika pengisian dikosongkan/tidak diisi maka tidak akan dihitung oleh rumus.
- Jika karena suatu hal ada siswa yang tidak memiliki nilai maka kolom nilai HARUS DIISI NOL (0).

Setelah selesai input data nilai, Anda dapat mencetaknya dalam format PDF dengan menekan tombol Cetak PDF

| PASTIKAN MENEKAN TOMBOL SIMPAN SEBELUM MENCETAK SIMPAN |
|--------------------------------------------------------|
| Cetak PDF                                              |
|                                                        |

Tampilan cetak akan seperti gambar dibawah :

|                                                       | DAFTAR NILAI<br>MATA PELAJARAN : (REK-B11)<br>KELAS : X-IBB1 |                                          |       |                             |      |     |        |      |      |                  |    |                    |     |     |                      |  |             |  |     |                     |                 |                          |                      |                 |  |
|-------------------------------------------------------|--------------------------------------------------------------|------------------------------------------|-------|-----------------------------|------|-----|--------|------|------|------------------|----|--------------------|-----|-----|----------------------|--|-------------|--|-----|---------------------|-----------------|--------------------------|----------------------|-----------------|--|
| Nama Guru : Syamsul Arifin, S.Kom Semester : 1 (Satu) |                                                              |                                          |       |                             |      |     |        |      |      |                  |    |                    |     |     |                      |  |             |  |     |                     |                 |                          |                      |                 |  |
| _                                                     | NIP                                                          | Tahu                                     | n Pel | ajaran                      |      | : 2 | 01.4/. | 2015 |      | Nama Sekolah : : |    |                    |     | : S | SMA Negeri 1 Cianjur |  |             |  |     |                     |                 |                          |                      |                 |  |
| No                                                    | NIS                                                          | NAMA                                     |       | Nilai Pengetahuan dan Tugas |      |     |        |      |      |                  |    | Nilai Keterampilan |     |     |                      |  | Nilai Sikap |  |     |                     | Ket             |                          |                      |                 |  |
| 1                                                     | 141510001                                                    | ABRAR ARYA ADIGUNA                       | UH1   | 76                          | UH2  |     | UH3    |      | UTS  |                  | T1 |                    | KKM | 76  | P1                   |  | P5          |  | P9  |                     | S1              |                          | <b>S</b> 5           |                 |  |
|                                                       |                                                              |                                          | R1    |                             | R1   |     | R1     |      | R1   |                  | T2 |                    | RUH | 76  | P2                   |  | P6          |  | P10 |                     | S2              |                          |                      |                 |  |
|                                                       |                                                              |                                          | R2    |                             | R2   |     | R2     |      | R2   |                  | T3 |                    | UAS |     | P3                   |  | P7          |  |     |                     | \$3             |                          | RS                   | 0               |  |
|                                                       |                                                              |                                          | NUH1  | 76                          | NUH2 | ľ   | NUH3   |      | NUTS |                  | RT | 0                  | тот | 38  | P4                   |  | P8          |  | RP  |                     | <b>S</b> 4      |                          | Κv                   | К               |  |
|                                                       | Me<br>Kepa                                                   | ngetahui,<br>Ia Sekolah,                 |       |                             |      |     |        |      |      |                  |    |                    |     |     |                      |  |             |  | Cia | anjur,              | Guru            | і Марі                   | əl,                  |                 |  |
|                                                       | <u>Engkus Da</u><br>1962101                                  | <u>ryana, S.Pd. M.Si</u><br> 21987031006 |       |                             |      | _   |        | _    |      |                  |    |                    |     |     |                      |  |             |  | 1   | <u>Sya</u><br>NP.19 | msul /<br>98205 | <u>Arifin ,</u><br>26201 | <u>S.Kor</u><br>0011 | <u>n</u><br>009 |  |

Catatan : Siswa yang belum diinput nilainya maka tidak akan muncul pada menu cetak.

# **INPUT NILAI RAPOR (KUR 13)**

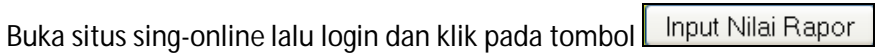

| CAPTCHA dit | erima.         | <u> </u>   |                |                                 |               |             |                                                                                                    |                 |                                 |               |           |                                                                                                    |                |                             |  |
|-------------|----------------|------------|----------------|---------------------------------|---------------|-------------|----------------------------------------------------------------------------------------------------|-----------------|---------------------------------|---------------|-----------|----------------------------------------------------------------------------------------------------|----------------|-----------------------------|--|
|             |                |            |                |                                 |               |             |                                                                                                    |                 |                                 |               |           | 1647                                                                                                 | ′d41d8         | cd98f00                     |  |
|             |                |            |                |                                 | SI            | STEM INF    | PUT NILAI GU                                                                                        | RU (S           | ING) - ONLII                    | NE KE         | LAS X     |                                                                                                    |                |                             |  |
|             | Anda I         | Masuk Se   | ebagai         | : Sy                            | amsul A       | rifin, S.Ko | om                                                                                                  |                 | S                               | emeste        | ۶r        |                                                                                                    | : 1            |                             |  |
|             | NIP<br>Pilih k | íode Mata  | a Pelai        | aran (Bi                        | 205262        | 20100110    | 09                                                                                                  |                 | Т                               | ahun P        | elajaran  |                                                                                                    | : 2014/2015    |                             |  |
|             | Pilih K        | (elas Asal |                |                                 | BB1 🔻         | วี          |                                                                                                    |                 | L                               | lbah pa       | issword p | ada situs E-Le                                                                                       | arning         | I                           |  |
|             |                |            |                | Та                              | mpilkan       | Siswa       | DAE                                                                                                 |                 | SIA/A                           | Ubah I        | Password  |                                                                                                    | Log            | out                         |  |
|             |                |            |                |                                 |               |             | MAFT<br>K                                                                                           | ELAS            | SVVA<br>:                       |               |           |                                                                                                    |                |                             |  |
| No NIS NAM  | MA KELAS       | KODE       |                |                                 |               |             |                                                                                                    | :LAJA           | RAN : ()<br>Nilai Has           | il Bela       | ıjar      |                                                                                                    |                |                             |  |
|             | ASAL           | MAPEL      |                | Ni                              | lai Pen       | getahuan    |                                                                                                    |                 | Nil                             | ai Kete       | rampilan  |                                                                                                    | Nil            | ai Sikap                    |  |
|             |                |            | Nilai<br>Murni | Nilai<br>Semester<br>Sebelumnya | Skala<br>0-99 | Konversi    | Deskripsi<br>Pengetahuan<br>(KD dari KI-3<br>yang menonjol<br>dan KD yang<br>perlu<br>ditingkatkan) | Nilai<br>Murni  | Nilai<br>Semester<br>Sebelumnya | Skala<br>0-99 | Konversi  | Deskripsi<br>Keterampilan<br>(KD dari KI-4<br>yang<br>menonjol dan<br>KD yang perlu<br>ditingkatkan) | Nilai<br>Murni | Nilai<br>Semeste<br>Sebelum |  |
|             |                |            |                | PAS                             | TIKAN         | MENEKA      |                                                                                                    | MPAN<br>ətak PC |                                 | IENCE         |           | IPAN                                                                                                 |                |                             |  |

Pilihkah kode mapel dan rombel yang akan diinput nilainya lalu klik tombol Tampilkan Siswa Akan ditampilkan siswa yang terdaftar di kelas Anda :

|               | МАТА          | PEL/           | AJARAN : (R                     | D<br>K<br>EK-B11 | )AFTAR S<br>ELAS : X<br>) Prakary | ISWA<br>-IBB1<br>a dan Kewirausahaan (Rekayasa) 1                                    |
|---------------|---------------|----------------|---------------------------------|------------------|-----------------------------------|--------------------------------------------------------------------------------------|
| KELAS<br>ASAL | KODE<br>MAPEL |                |                                 |                  | Nil                               | ai Pengetahuan                                                                       |
|               |               | Nilai<br>Murni | Nilai<br>Semester<br>Sebelumnya | Skala<br>0-99    | Konversi                          | Deskripsi Pengetahuan (KD dari KI-3 yang<br>menonjol dan KD yang perlu ditingkatkan) |
| K-IBB1        | REK-B11       | 38             |                                 | 50               | 0<br>E                            | tes<br>.::                                                                           |
| X-IBB1        | REK-B11       | 0              |                                 |                  | 0<br>E                            | .::                                                                                  |

Apabila ada siswa yang tidak terdaftar kemungkinan :

- 1. Belum mengisi KRS
- 2. Belum mengisi KRS-GURU (penentuan guru pengajar)
- 3. SALAH memilih GURU dalam mengisi KRS-GURU
- 4. Tidak mengambil mata pelajaran.
- KETERANGAN KOLOM PENGISIAN NILAI

### NILAI PENGETAHUAN

Nilai Murni = Nilai REFERENSI yang dihitung dari nilai harian, tugas, uts, dan UAS. Nilai pada kolom ini akan muncul jika sudah menginput nilai harian Input Nilai UAS/UTS/HARIAN. Otomatis dan tidak bisa diubah.

Nilai semester sebelumnya = Nilai mata pelajaran yang sama pada semester sebelumnya. Pada semester 1 Nilai ini akan kosong karena tidak ada nilai semester sebelumnya. Otomatis dan tidak bisa diubah.

Nilai Skala 0-99 = Nilai Pengetahuan yang diinput oleh guru dengan skala 0-99. Dapat diubah.

Konversi = menunjukan konversi nilai. Otomatis dan tidak bisa diubah.

Deskripsi = deskripsi pengetahuan diinput oleh guru. Dapat diubah.

#### NILAI KETERAMPILAN/PRAKTIK/PSIKOMOTOR

|                |                                 |               | Nila     | i Keterampilan                                                                        |
|----------------|---------------------------------|---------------|----------|---------------------------------------------------------------------------------------|
| Nilai<br>Murni | Nilai<br>Semester<br>Sebelumnya | Skala<br>0-99 | Konversi | Deskripsi Keterampilan (KD dari KI-4 yang<br>menonjol dan KD yang perlu ditingkatkan) |
| 0              |                                 | 0             | 0<br>E   | :                                                                                     |
| 0              |                                 |               | 0<br>E   | .::                                                                                   |

Nilai Murni = Nilai REFERENSI yang dihitung dari RATA-RATA NILAI PRAKTIK. Nilai pada kolom ini akan muncul jika sudah menginput nilai harian Input Nilai UAS/UTS/HARIAN. Otomatis dan tidak bisa diubah.

Nilai semester sebelumnya = Nilai mata pelajaran yang sama pada semester sebelumnya. Pada semester 1 Nilai ini akan kosong karena tidak ada nilai semester sebelumnya. Otomatis dan tidak bisa diubah.

Nilai Skala 0-99 = Nilai KETERAMPILAN yang diinput oleh guru dengan skala 0-99. Dapat diubah.

Konversi = menunjukan konversi nilai. Otomatis dan tidak bisa diubah.

Deskripsi = deskripsi KETERAMPILAN diinput oleh guru. Dapat diubah.

### NILAI SIKAP/AFEKTIF

|                |                                 | Nilai S                | 'ikap Spiritual dan Sosial                                                      | Keterangan (misalnya<br>belum lulus atau ada tugas yang |
|----------------|---------------------------------|------------------------|---------------------------------------------------------------------------------|---------------------------------------------------------|
| Nilai<br>Murni | Nilai<br>Semester<br>Sebelumnya | Nilai                  | Deskripsi Sikap (KI-1 dan KI-2 yang menonjol dan<br>KD yang perlu ditingkatkan) | berun masuk)                                            |
| к              |                                 | Pilih ♥<br>Pilih<br>SB |                                                                                 | percobaan                                               |
| К              | ĺ                               | C<br>K<br>Pilih 💌      | .::                                                                             |                                                         |

Nilai Murni = Nilai REFERENSI yang dihitung dari RATA-RATA NILAI SIKAP. Nilai pada kolom ini akan muncul jika sudah menginput nilai harian Input Nilai UAS/UTS/HARIAN. Otomatis dan tidak bisa diubah.

Nilai semester sebelumnya = Nilai mata pelajaran yang sama pada semester sebelumnya. Pada semester 1 Nilai ini akan kosong karena tidak ada nilai semester sebelumnya. Otomatis dan tidak bisa diubah.

Nilai = Nilai SIKAP yang diinput oleh guru dengan PILIHAN SB, B, C atau K. Dapat diubah.

Deskripsi = deskripsi KETERAMPILAN diinput oleh guru. Dapat diubah.

Keterangan = boleh dikosongkan.

Klik tombol SIMPAN untuk menyimpan perubahan.

Setelah selesai input data nilai, Anda dapat mencetaknya dalam format PDF dengan menekan tombol Cetak PDF

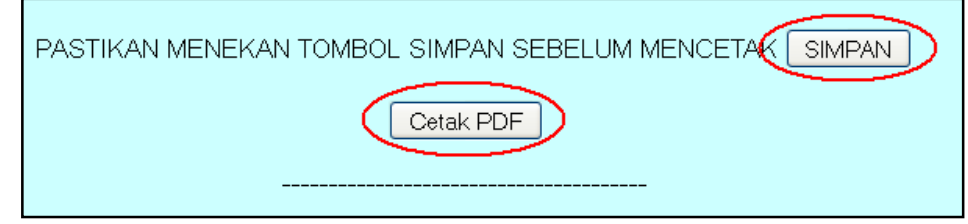

Tampilan cetak akan seperti gambar dibawah :

| ſ |                                                                                               |                             |                                             |                        |                             |                          | DA<br>MATA PELA                   | FTA<br>JAI | R N   | ILAI<br>: (F | REK-B11)                                               |                                                  |                             |  |  |  |
|---|-----------------------------------------------------------------------------------------------|-----------------------------|---------------------------------------------|------------------------|-----------------------------|--------------------------|-----------------------------------|------------|-------|--------------|--------------------------------------------------------|--------------------------------------------------|-----------------------------|--|--|--|
|   |                                                                                               | KELAS: X-IBB1               |                                             |                        |                             |                          |                                   |            |       |              |                                                        |                                                  |                             |  |  |  |
|   |                                                                                               | Nama Gu<br>N I P<br>Nama Se | iru : Syamsu<br>: 198205/<br>kolah : SMA Ne | ul Ari<br>2620<br>eger | ifin, S<br>01001<br>i 1 Ci: | 6.Kom<br>11009<br>ianjur |                                   |            |       |              | Semester<br>Tahun Pe                                   | lajara                                           | : 1 (Satu)<br>n : 2014/2015 |  |  |  |
| l |                                                                                               | NUE                         | NABAA                                       |                        |                             |                          |                                   |            |       | Ν            | lai Hasil Belajar                                      |                                                  |                             |  |  |  |
|   | NO                                                                                            | NIS                         | NAMA                                        | Pe                     | ngeta                       | ahuan                    | Deskripsi                         | Ket        | eramp | oilan        | Deskripsi                                              | Sikap dan Deskripsi                              |                             |  |  |  |
| L | 1                                                                                             | 141510001                   | ABRAR ARYA                                  | 50                     | 0                           | E                        | proklamasi kami bangsa indonesia  | 76         | 2,67  | B-           | hal-hal yang mengenai pemindahan                       | SB                                               | yang sesingkat-singkatnya   |  |  |  |
| L |                                                                                               |                             | ADIGUNA                                     |                        |                             |                          | dengan ini menyatakan kemerdekaan |            |       |              | kekuasaan dan lain-lain                                |                                                  |                             |  |  |  |
| l |                                                                                               |                             |                                             |                        |                             |                          | Indonesia                         |            |       |              | diselenggarakan dengan cara seksama<br>dan dalam tempo |                                                  |                             |  |  |  |
|   |                                                                                               |                             | Mengetahui,<br>Kepala Sekolah,              |                        |                             |                          |                                   |            |       |              | C                                                      | ianju                                            | r,<br>Guru Mapel,           |  |  |  |
|   | Engkus Daryana, S.Pd, M.Si Syamsul Arifin, S.Kom<br>196210121987031006 NIP.198205262010011009 |                             |                                             |                        |                             |                          |                                   |            |       |              |                                                        | <u>amsul Arifin, S.Kom</u><br>198205262010011009 |                             |  |  |  |
| l |                                                                                               |                             |                                             |                        |                             |                          | Tanggal Cetak : 08 Oct 20         | 1408       | 15:04 |              |                                                        |                                                  |                             |  |  |  |

# INPUT KEPRIBADIAN (WALIKELAS) -kur13-

Buka situs sing-online lalu login dan klik pada tombol Input nilai kepribadian (Wali Kelas)

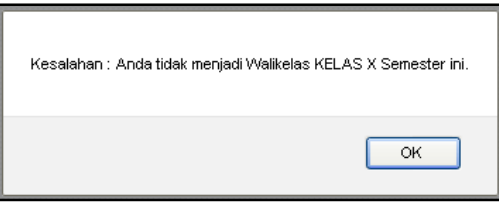

Pesan kesalahan apabila Anda tidak menjadi walikelas semester ini. Jika Anda menjadi walikelas maka tampilan akan seperti dibawah ini:

|   |                  | SISTEM IN                                                                 | PUT NIL   | .AI GU | RU (SII       | NG) - ONLINE                                        |                       |
|---|------------------|---------------------------------------------------------------------------|-----------|--------|---------------|-----------------------------------------------------|-----------------------|
|   |                  |                                                                           | w         | ALI KE | LAS           |                                                     |                       |
|   |                  | Anda Masuk Sebagai : Jajang Setiawan, S.Pd, N<br>NIP : 196803051996011001 | /M.Pd     |        |               | Semester : 1<br>Tahun Pelajaran : 2014/20<br>Logout | 115                   |
|   |                  |                                                                           | DA<br>KEL | TAR S  | ISWA<br>-IBB1 |                                                     |                       |
|   |                  | ΝΑΜΑ                                                                      | KETIC     | AKHA   | DIRAN         | Sikap spiritual dan sosial antar mapel              | Catatan prestasi yang |
|   |                  |                                                                           | Sakit     | Izin   | Alfa          |                                                     | 1                     |
| 1 | <u>141510001</u> | ABRAR ARYA ADIGUNA                                                        | 1         | 0      | •             |                                                     |                       |
| 2 | 141510002        | AGNIA SAPUTRI LUBIS                                                       | - 0       | 0      | 0             |                                                     |                       |
| 3 | <u>141510003</u> | ALDI PERMANA PUTRA                                                        | 0         | 0      | 0             |                                                     |                       |
| Γ |                  |                                                                           |           |        |               |                                                     |                       |

Isilah kolom ketidak hadiran jumlah SAKIT, IZIN dan ALFA. Kemudian isi sikap spiritual dan sosial antar mapel, dan catatan prestasi siswa yang diraih pada semester ini.

Klik tombol SIMPAN untuk menyimpan perubahan.

Untuk mencetak nilai kepribadian klik tombol Cetak Nilai Kepribadian (PDF)

| KLIK TOMBOL SIMPAN SEB | ELUM MENCETAK        | SIMPAN     | ] | CETAK LEGER (PDF) |
|------------------------|----------------------|------------|---|-------------------|
| (                      | Cetak Nilai Kepribac | lian (PDF) |   |                   |

Tampilan cetak nilai kepribadian :

|   |           |                      |          |         |       | DAFTAR NII<br>KEL/ | LAI KEPRIBADIAN<br>AS : X-IBB1 |                   |                 | 34:08:04:9E:D6 |
|---|-----------|----------------------|----------|---------|-------|--------------------|--------------------------------|-------------------|-----------------|----------------|
|   |           |                      |          |         |       |                    |                                |                   |                 |                |
|   | Nama Gu   | iru : Jajang Setiawa | an, S.Pe | H, MM.F | Ъ     |                    |                                |                   | Semester        | : 1 (Satu)     |
|   | NIP       | : 196803051996       | 011001   |         |       |                    |                                |                   | Tahun Pelajaran | : 2014/2015    |
|   |           |                      | Keti     | dakha   | diran | Ekstrak            | urikuler                       | Sikap Antar Mapel | Catatan F       | restasi        |
|   | NIS       | NAMA                 | Sakit    | Izin    | Alfa  | Ekskul 1           | Ekskul 2                       |                   |                 |                |
| 1 | 141510001 | ABRAR ARYA ADIGUNA   | 1        | 0       | 0     | - 0                | - 0                            | testing           |                 |                |
| 2 | 141510002 | AGNIA SAPUTRI LUBIS  | 0        | 0       | 0     | - 0                | - 0                            |                   |                 |                |
| З | 141510003 | ALDI PERMANA PUTRA   | 0        | 0       | 0     | - 0                | - 0                            |                   |                 |                |
| 4 | 141510004 | AMRAN AZIZ           | 0        | 0       | 0     | - 0                | - 0                            |                   |                 |                |
| 5 | 141510005 | ANNISA FITRIANI      | 0        | 0       | 0     | - 0                | - 0                            |                   |                 |                |
|   |           | GUMELAR              |          |         |       |                    |                                |                   |                 |                |
| 6 | 141510006 | DHEA AQILLA AZ ZAHRA | 0        | 0       | 0     | - 0                | - 0                            |                   |                 |                |
| 7 | 141510007 | DYAH PUTRI FATIMAH   | 0        | 0       | 0     | - 0                | - 0                            |                   |                 |                |

Sebagai walikelas, Anda dapat mencetak LEGER NILAI yang sudah diinput oleh guru mata pelajaran dengan menekan tombol CETAK LEGER (PDF)

Tampilan cetak leger seperti gambar dibawah :

|    |                                                                                                    |                                                                 |         |     |          |         | LE<br>KEI | GEF<br>_AS | R NIL<br>: X-IE | AI<br>3B1 |     |     |      |     |     |     |       |               |                  |      |       |                |             |
|----|----------------------------------------------------------------------------------------------------|-----------------------------------------------------------------|---------|-----|----------|---------|-----------|------------|-----------------|-----------|-----|-----|------|-----|-----|-----|-------|---------------|------------------|------|-------|----------------|-------------|
|    | Nama Wa<br>N I P                                                                                                    | ili Kelas : Jajang Setiawan, S.Pd, MM.<br>: 19680305 1996011001 | ⊃d      |     |          |         |           |            |                 |           |     |     |      |     |     |     |       | Seme<br>Tahur | ster<br>n Pelaja | aran | :     | 1 (Sa<br>2014/ | tu)<br>2015 |
| No | NIS                                                                                                    | NAMA                                                            | Kompe   |     |          | Waj     | ib A      |            |                 |           |     | Waj | ib B |     |     | F   | Pemin | atan          | с                | I    | intas | Mina           | ıt          |
|    |                                                                                                    |                                                                 | tensi   | PAI | PKN      | INA     | MAT       | SEJ        | ING             | SMU       | SRU | SND | REK  | BDY | PJK | SIN | SIG   | JPG           | ANT              |      | 1     |                | 2           |
| 1  | 141510001                                                                                                    | ABRAR ARYA ADIGUNA                                              | Peng.   |     |          |         |           |            |                 |           |     |     | 50   |     |     |     |       |               |                  |      |       |                |             |
|    |                                                                                                    |                                                                 | Ketrpl. |     |          |         |           |            |                 |           |     |     | 76   |     |     |     |       |               |                  |      |       |                |             |
|    |                                                                                                    |                                                                 | Sikap   |     |          |         |           |            |                 |           |     |     | SB   |     |     |     |       |               |                  |      |       |                |             |
|    | Mengetahui,<br>Kepala Sekolah, Wali Kelas,                                                                                  |                                                                 |         |     |          |         |           |            |                 |           |     |     |      |     |     |     |       |               |                  |      |       |                |             |
|    | Engkus Daryana, S.Pd, M.Si         Jajang Setiawan, S.Pd, MM.Pd           196210121987031006         NIP.196803051996011001 |                                                                 |         |     |          |         |           |            |                 |           |     |     |      |     |     |     |       |               |                  |      |       |                |             |
|    |                                                                                                    |                                                                 |         | Te  | anggai ( | Cetak : | 08 Oct    | 20140      | 6:44:24         | 1         |     |     |      |     |     |     |       |               |                  |      |       |                |             |

Apabila terdapat kolom yang kosong kemungkinan guru mapel belum input nilai, atau siswa tidak isi KRS-GURU sehingga tidak ada dalam daftar penilaian guru mapel.

## **EKSPOR NILAI HARIAN KE DALAM FILE EXCEL**

# Buka situs sing-online lalu login dan klik pada tombol Input Nilai UAS/UTS/HARIAN

| CAPTCHA diterima.                    |                                          |                         |                          |                     |  |  |  |  |  |  |  |  |
|--------------------------------------|------------------------------------------|-------------------------|--------------------------|---------------------|--|--|--|--|--|--|--|--|
|                                      |                                          |                         |                          | 1387d41d8cd98f00b   |  |  |  |  |  |  |  |  |
|                                      | SISTEM I                                 | NPUT NILAI GURU (SING)  | - ONLINE                 |                     |  |  |  |  |  |  |  |  |
| Anda Masuk Seb                       | agai : Syamsul Arifin, S.Kom             |                         | Semester                 | : 1                 |  |  |  |  |  |  |  |  |
| NIP<br>Dilib Kada Mata (             | : 198205262010011009                     | PILIH KODE MAPEL        | Tahun Pelajaran          | : 2014/2015         |  |  |  |  |  |  |  |  |
| Pilih Kelas Asal                     | ·elajaran . (REK-BTT ⊻)<br>:(X-IBB1 ⊻)PI | LIH ROMBEL              | Ubah password pada situ: | s E-Learning!       |  |  |  |  |  |  |  |  |
|                                      | Tampilkan Siswa                          |                         | Ubah Password            |                     |  |  |  |  |  |  |  |  |
|                                      | N                                        | DAFTAR SISWA<br>KELAS : |                          |                     |  |  |  |  |  |  |  |  |
| SISWA                                |                                          | MATA PELAJARAN :        |                          |                     |  |  |  |  |  |  |  |  |
| No NIS NAMA KELAS KODE<br>ASAL MAPEL |                                          | Nilai Harian (mohon     | dijej berurutan)         | Nilai Hasil Belajar |  |  |  |  |  |  |  |  |
|                                      |                                          | Tittal Harlan (monon    | dilsi berurucan)         |                     |  |  |  |  |  |  |  |  |
| ĸ                                    | KM UH1 R.1 R.2 NUH1 UH2 R.1 R            | 2 NUH2 UH3 R.1 R.2 NUH  | 13 UTS R 1 R 2 NUTS RU   | H T1 T2 T3 RT UAS   |  |  |  |  |  |  |  |  |
| NILAI<br>RATA-RATA                   |                                          |                         |                          |                     |  |  |  |  |  |  |  |  |
|                                      | PASTIKAN MENEKAN                         | FOMBOL SIMPAN SEBELUI   |                          |                     |  |  |  |  |  |  |  |  |
|                                      |                                          | Cetak PDF               |                          |                     |  |  |  |  |  |  |  |  |

Pilihkah kode mapel dan rombel yang akan diinput nilainya lalu klik tombol Tampilkan Siswa Akan ditampilkan siswa yang terdaftar di kelas Anda :

| Anda Masuk S          |           | Syams | ul Ar   | rifin, S.k | Kom    |      |        | Semes    | ter   |                                      |          | :1   |     |         |       |  |  |
|-----------------------|-----------|-------|---------|------------|--------|------|--------|----------|-------|--------------------------------------|----------|------|-----|---------|-------|--|--|
| NIP                   |           | :     | 198205  | 5262       | 010011 | 009  |        |          |       | Tahun                                | Pelajara | n    |     | : 2014. | /2015 |  |  |
| Pilih Kode Mat        | a Pelajar | ran : | REK-B   | 11         | -      |      |        |          |       |                                      |          |      |     | i:      |       |  |  |
| Pilih Kelas Asa       | al        | :     | X-IBB1  | ~          | ]      |      |        |          |       | Ubah password pada situs E-Learning! |          |      |     |         |       |  |  |
|                       |           | ſ     | Tampill | kan S      | Siswa  |      |        |          |       | Ubah                                 | Logout   |      |     |         |       |  |  |
|                       |           | _     |         |            |        |      | DAFT   | AR SIS   | NA    |                                      |          |      |     |         |       |  |  |
|                       | DIISI     | AGAR  | TAMF    | PIL (      | CETA   | <    | KELA   | S : X-IB | B1    |                                      |          |      |     |         |       |  |  |
|                       |           | 0     |         |            |        | MATA | A PELA | JARAN :  | REK-B | 11                                   |          |      |     |         |       |  |  |
| NAMA                  | KELAS     | KODE  | r       |            |        |      |        |          |       |                                      |          |      |     |         |       |  |  |
|                       | ASAL      |       |         |            |        |      |        |          |       |                                      |          |      | 1   | Nilai   | Haria |  |  |
|                       |           |       | KKI     | M          | UH1    | R.1  | R.2    | NUH1     | UH2   | R.1                                  | R.2      | NUH2 | UH3 | R.1     | R.2   |  |  |
| ADD AD ADVA           | V IDD1    | Dillo |         | _          |        |      |        |          |       |                                      |          | _    |     |         |       |  |  |
| ADIGUNA               |           | THIT? | 76      |            | 76     |      |        | 76       |       |                                      |          |      |     |         |       |  |  |
| AGNIA                 | X-IBB1    | READ  |         |            |        |      |        |          |       |                                      |          |      |     |         |       |  |  |
| SAPUTRI               |           |       | 76      |            |        |      |        |          |       |                                      |          |      |     |         | 1     |  |  |
| LUBIS                 |           |       |         |            |        |      |        |          |       |                                      |          |      | j   |         |       |  |  |
| AMRAN AZIZ            | X-IBB1    | REKHB | 76      |            | -      |      |        |          |       |                                      |          |      |     |         |       |  |  |
| DHEA AQILLA           | X-IBB1    | REK   | 11 76   |            |        |      |        |          |       |                                      |          |      | 1   |         |       |  |  |
| AZ ZAHRA              |           | $ $   |         |            |        | _    |        |          | -     |                                      |          |      |     |         | -     |  |  |
| DYAH PUTRI<br>FATIMAH | X-IBB1    | REK-B | 76      |            |        |      |        |          |       |                                      |          |      |     |         |       |  |  |
| FTTRI NURUL<br>KESUMA | X-IBB1    | REK-B | 76      |            |        |      |        |          |       |                                      |          |      |     |         |       |  |  |
| FRESHCA               | X-IBB1    | REK-B |         |            |        |      |        |          |       |                                      |          |      |     |         |       |  |  |
| NURAFIATI             |           |       | 76      |            |        |      |        |          | 1     |                                      |          |      |     |         |       |  |  |
| TAM                   |           | ber b | 11      | _          |        |      |        |          |       |                                      |          |      |     |         |       |  |  |
| MARLIANI              |           | KEK-D | 76      |            |        |      |        |          |       |                                      |          |      | [   |         |       |  |  |
| DAR CONTRACT          |           |       |         |            |        |      |        |          |       |                                      |          |      |     |         | -     |  |  |

Isilah salah satu kolom untuk mengirimkan data sementara, misalnya kolom KKM semua siswa diisi 76. Lalu klik

tombol SIMPAN untuk menyimpan perubahan.

| Semua Data Tersimpan! |  |
|-----------------------|--|
| ОК                    |  |

#### Untuk memastikan semua data sudah tersimpan didatabase, Anda dapat melakukan cetak dengan menekan

tombol Cetak PDF

|    |           |                         |      |         | ΜΑΤΑ ΡΕ   | DAFTAR N<br>LAJARAN | IILAI<br>I: (REK- | B11   | )    |    |    |            |          |         |            |            |     |
|----|-----------|-------------------------|------|---------|-----------|---------------------|-------------------|-------|------|----|----|------------|----------|---------|------------|------------|-----|
|    |           |                         |      |         | ۲         | ELAS:X              | -IBB1             |       |      |    |    |            |          |         |            |            |     |
|    | Nama Guru | : Syamsul Arifin, S.Kom |      |         | Sem       | ester               | : 1               | (Sat  | u)   |    |    |            |          |         |            |            |     |
|    | NIP       | : 198205262010011009    |      |         | Tahu      | n Pelajaran         | : 2               | 014/2 | 2015 |    | _  | Nama S     | Sekolah  | : SMA N | Vegeri 1 C | ianjur     |     |
| No | NIS       | NAMA                    |      |         | Nilai Pen | getahuan d          | an Tugas          |       |      |    |    | Nilai Kete | rampilan |         | Nilai Sik  | ар         | Ket |
| 1  | 141510001 | ABRAR ARYA ADIGUNA      | UH1  | 76 UH2  | UH3       | UTS                 | T1                |       | KKM  | 76 | P1 | P5         | P9       | S1      | S          | 5          |     |
|    |           |                         | R1   | R1      | R1        | R1                  | T2                |       | RUH  | 76 | P2 | P6         | P10      | S2      |            |            |     |
|    |           |                         | R2   | R2      | R2        | R2                  | T3                |       | UAS  |    | P3 | P7         |          | S3      | R          | <b>S</b> 0 |     |
|    |           |                         | NUH1 | 76 NUH2 | NUH3      | NUTS                | RT                | 0     | тот  | 38 | P4 | P8         | RP       | S4      | K          | v K        |     |
| 2  | 141510002 | AGNIA SAPUTRI LUBIS     | UH1  | UH2     | UH3       | UTS                 | T1                |       | KKM  | 76 | P1 | P5         | P9       | S1      | s          | 5          |     |
|    |           |                         | R1   | R1      | R1        | R1                  | T2                |       | RUH  | 0  | P2 | P6         | P10      | S2      |            |            | 1   |
|    |           |                         | R2   | R2      | R2        | R2                  | T3                |       | UAS  |    | P3 | P7         |          | S3      | R          | S 0        | 1   |
|    |           |                         | NUH1 | NUH2    | NUH3      | NUTS                | RT                | 0     | тот  | 0  | P4 | P8         | RP       | S4      | К          | v K        | 1   |
| 3  | 141510004 | AMRAN AZIZ              | UH1  | UH2     | UH3       | UTS                 | T1                |       | ккм  | 76 | P1 | P5         | P9       | S1      | s          | 5          |     |
|    |           |                         | R1   | R1      | R1        | R1                  | T2                |       | RUH  | 0  | P2 | P6         | P10      | S2      |            |            | ]   |
|    |           |                         | R2   | R2      | R2        | R2                  | T3                |       | UAS  |    | P3 | P7         |          | S3      | R          | <b>S</b> 0 | 1   |
|    |           |                         | NUH1 | NUH2    | NUH3      | NUTS                | RT                | 0     | тот  | 0  | P4 | P8         | RP       | S4      | K          | v K        |     |
| 4  | 141510006 | DHEA AQILLA AZ ZAHRA    | UH1  | UH2     | UH3       | UTS                 | T1                |       | KKM  | 76 | P1 | P5         | P9       | S1      | s          | 5          |     |
|    |           |                         | R1   | R1      | R1        | R1                  | T2                |       | RUH  | 0  | P2 | P6         | P10      | S2      |            |            | 1   |
|    |           |                         | R2   | R2      | R2        | R2                  | T3                |       | UAS  |    | P3 | P7         |          | S3      | R          | S 0        | 1   |
|    |           |                         | NUH1 | NUH2    | NUH3      | NUTS                | RT                | 0     | тот  | 0  | P4 | P8         | RP       | S4      | К          | v K        | 1   |
| 5  | 141510007 | DYAH PUTRI FATIMAH      | UH1  | UH2     | UH3       | UTS                 | T1                |       | KKM  | 76 | P1 | P5         | P9       | S1      | s          | 5          |     |
|    |           |                         | R1   | R1      | R1        | R1                  | T2                |       | RUH  | 0  | P2 | P6         | P10      | S2      |            |            | 1   |
|    |           |                         | R2   | R2      | R2        | R2                  | T3                |       | UAS  |    | P3 | P7         |          | S3      | R          | S O        | 1   |
|    |           |                         | NUH1 | NUH2    | NUH3      | NUTS                | RT                | 0     | тот  | 0  | P4 | P8         | RP       | S4      | K          | v K        | 1   |
| 6  | 141510009 | FITRI NURUL KESUMA      | UH1  | UH2     | UH3       | UTS                 | T1                |       | ККМ  | 76 | P1 | P5         | P9       | S1      | S          | 5          |     |

Setelah semua siswa muncul pada tampilan cetak, Anda dapat menekan tombol Hyperlink **Ekspor ke Excel** yang terletak pada bagian bawah halaman input nilai.

| <ul> <li>Keterangan : <ol> <li>Pilih Kode Mata Pelajaran</li> <li>Pilih Kode Mata Pelajaran</li> <li>Pilih Kelas Asal</li> <li>Klik Tombol "Tampilkan Siswa"</li> <li>Akan ditampilkan daftar siswa.</li> </ol> </li> <li>Apabila ada siswa yang tidak muncul, periksa pada Mata Pelajaran Lain (kemungkainan siswa mengisi kode mapel yang sala 6. Apabila siswa benar-benar tidak ada, kemungkinan siswa tidak mengisi KRS (belum/salah menentukan guru pengajar)</li> <li>Isikan nilai 0-100 bilangan bulat, tanpa tanda koma/pecahan.KKM harian standar 76, apabila lebih dari 76 dapat diisi per bar</li> <li>Nilai rapor kognitif akan muncul apabila sudah menersi (HARIAN+UTS), TUGAS, dan UAS = (2*RH+TUGAS+UAS)/4. Apabila Lengkap".</li> <li>Konversi nilai untuk kurikulum 2013</li> <li>Keterangan = diisi apabila ada keterangan yang dianggap perlu .</li> <li>Setelah selesai klik tombol "SIMPAN". Tekan tombol "CETAK" apabila mau dicetak.</li> <li>Lakukan hal yang sama untuk kelas selanjutnya.</li> <li>DEMI KEAMANAN MOHON TIDAK MENGISI DATA NILAI DI WARNET ATAU DI KOMPUTER UMUM.</li> <li>.</li> <li>Expor Ke Excel</li> <li>Impor dari file excel (Uji Coba): Browse No file selected. UNGGAH</li> <li>Keterangan Expor - Impor : <ol> <li>Pastikan semua siswa tampil, lalu isi minimal 1 nilai (misal Nilai KKM).</li> </ol> </li> </ul> |
|----------------------------------------------------------------------------------------------------|
| 2. Klik Tombol "SIMPAN" lalu Tombol "Cetak PDF" untuk memastikan semua siswa sudah terdaftar.                                                                                                    |
| Opening 0069_REK-B11_X-IBB1_SEM_1_1415.xls         You have chosen to open:         Image: Dobg_REK-B11_X-IBB1_SEM_1_1415.xls         which is: Microsoft Office Excel 97-2003 Worksheet         from: http://192.166.183.254         What should Firefox do with this file?         Image: Open with Microsoft Office Excel (default)         Save File         Do this gutomatically for files like this from now on.                                                                                                    |
| k mongunduh                                                                                                    |

Klik OK untuk mengunduh.

Tampilan dalam bentuk Excel seperti gambar dibawah ini :

| 6   | 🔊 🥙 - 🐏 🚨 📮 🔍 🔻 0069_REK-B11_X-IBB1_SEM_1_1415-3.xls [Compatibility Mode] - Microsoft Excel |                |                   |                   |                                 |           |          |            |            |          |          |         |                    |           |                   |         |            |          |            |         |        |         |                      |           |
|-----|---------------------------------------------------------------------------------------------|----------------|-------------------|-------------------|---------------------------------|-----------|----------|------------|------------|----------|----------|---------|--------------------|-----------|-------------------|---------|------------|----------|------------|---------|--------|---------|----------------------|-----------|
|     |                                                                                             |                |                   |                   |                                 | JOS_NER   | SDIT-V   | -1001_0    | SEIVI_1_1  | 415 5    | .Alb [C  | Umpara  | IDincy ive         | Junel     | Iviici o.         | OILER   | .ei        |          |            |         |        |         |                      |           |
| _   | н                                                                                           | ome Insert     | Page Layout       | Formulas          | Data Revie                      | ew V      | /iew     | Devel      | loper      |          |          |         |                    |           |                   |         |            |          |            |         |        |         |                      |           |
| - B | 3 8                                                                                         | Cut            | Arial             | - 10 - A*         |                                 | - Ser     |          | S Wran     | Text       | 17       | General  |         | -                  | H         |                   | H       |            | 7 9      | <b>e</b> / | Ex F    | ATA    | Σ Aut   | toSum 🔻              | A         |
|     |                                                                                             | Сору           | Ana               | 10 14 4           |                                 |           |          | , study i  | ext        | 5        | Jenera   |         |                    |           | 1                 | 10      |            | A H      | a 1        | H I     | التها  | 🐺 Fill  | +                    | Z         |
| Par | te                                                                                          | Format Painte  | BIU               | 🖽 • 🖄 • 🗛         | - 237                           |           | # e      | Merge      | & Cente    | :r *     | \$ - 9   | 10 ,    | €.0 .00<br>0.€ 00. | Cond      | ditional atting x | Forma   | at Ce      | ell In   | isert D    | elete F | ormat  | QCle    | ar 👻                 | So        |
|     | Clipt                                                                                       | oard F         | S Fr              | ont               | Gi I                            | Alic      | gnment   |            |            | 5        | N        | umber   | E.                 | Torme     | atting            | Styles  | r · Jujic  |          |            | Cells   |        | -       | Eď                   | liting    |
|     | W                                                                                           | /29            | • ( ) fr          |                   |                                 | _         |          | _          | _          |          | _        |         |                    |           |                   | _       | _          |          | _          | _       |        | _       | _                    |           |
|     | Δ.                                                                                          | B              |                   |                   |                                 | D         | F        | F          | G          | Н        |          |         | K                  |           | M                 | N       | 0          | P        | 0          | R       | S      | Т       | 11                   | V         |
| 1   | DAFT                                                                                        |                | MA KELAS XIBR     | 21                |                                 | -         | -        | 1          | 0          | 11       | -        | 0       | TX.                | -         | Ivi               | 14      | 0          | A.C.C.   | GK .       | 1 N     | 0      |         | C                    | v         |
| -   | JAFIA                                                                                       | R NILAI SIGV   | VA KELAG MIDD     |                   | ar.                             |           |          |            |            |          |          |         |                    |           |                   |         |            |          |            | -       |        |         |                      |           |
| 2   | VIATA                                                                                       | PELAJAKAN      | REK-BTI SEIVIE    | STER 1 2014/20    | 15                              |           |          |            |            |          |          |         |                    |           |                   |         |            |          |            |         |        |         |                      | $\square$ |
| 3   | No                                                                                          | NIC            | NAMA              |                   |                                 | KKM.      | 1104     | D1         | <b>D</b> 2 | NUTLE    | 1102     | D1      | 02                 | NULLO     |                   | D1      | <b>D</b> 2 | NULLO    | LITE       | D1      | 02     | NUTC    |                      | T4        |
| 4   | 1                                                                                           | 111510001      |                   | DICUNA            |                                 | 76        | 001      | KI .       | RZ         | NUN      |          | KI      | KZ                 | NUHZ      | Una               | RI      | RZ         | NONS     | 013        | RI      | RZ     | NOTS    | RUH                  | <u> </u>  |
| 0   | 2                                                                                           | 1415100017     | ADRAK ARTA AL     | DIGUNA            |                                 | 76        | 10       |            | +          |          |          |         |                    |           |                   |         |            |          |            | +       |        |         | -                    |           |
| 7   | 2                                                                                           | 141510002 /    | AGNIA SAFUTA      | LUDIS             |                                 | 76        | 2        | -          |            |          |          |         |                    |           |                   |         |            |          |            |         |        |         | -                    |           |
| 0   |                                                                                             | 141510004 /    | AMRAN ALL         | 7 74404           |                                 | 76        |          | -          |            |          |          |         |                    | -15/10    |                   |         |            |          |            |         |        |         | -                    | 1         |
| 0   | 4                                                                                           | 1415100001     | DHEA AQILLA AZ    |                   |                                 | 76        | 2        |            |            |          |          |         |                    |           |                   |         |            |          |            |         |        |         | -                    | 1         |
| 10  | 0                                                                                           | 141510007      |                   |                   |                                 | 70        | 2        |            |            |          |          |         |                    |           |                   |         |            |          |            |         |        |         | Party and the second | 1         |
| 10  | 7                                                                                           | 1415100051     | FIRI NURUL NES    |                   |                                 | 70        |          | <u> </u>   |            |          |          |         |                    |           |                   |         |            |          |            |         |        |         | -                    |           |
| 10  |                                                                                             | 1415100101     | TRESHUA NURA      |                   | JN                              | 76        |          | 4          |            |          |          |         |                    |           |                   |         |            |          | <b></b>    |         |        |         | -                    |           |
| 12  | 0                                                                                           | 141510011      | TANI WARLANI P    |                   | 1                               | 76        |          |            |            |          |          |         |                    |           |                   |         |            |          | <u> </u>   |         |        |         |                      |           |
| 10  | 10                                                                                          | 141510012      | JASIMINE THESA    |                   | 1                               | 70        |          |            |            |          | -        |         |                    |           |                   |         |            |          |            |         |        |         | Contraction of the   | $\vdash$  |
| 14  | 10                                                                                          | 1415100131     | A HAIVILA NHANG   | SA FAULA          |                                 | 70        | 4        |            |            |          | 4        |         |                    |           |                   |         |            |          |            |         |        |         |                      |           |
| 15  | 12                                                                                          | 1415100191     | MUTERDIATAN       | MA BOPK           |                                 | 10        | 4        |            |            |          |          |         |                    |           |                   |         |            |          |            |         |        |         |                      |           |
| 10  | 12                                                                                          | 1415100101     | MUHAMMAD REP      | RUI ALGHIFARI     |                                 | 10        | 1        |            |            |          |          |         |                    |           | -                 |         |            |          | -          |         |        |         |                      |           |
| 1/  | 13                                                                                          | 1415100211     | NABELLA DIAN C    | JINANJAK          |                                 | 70        | 1        |            |            |          |          |         |                    |           | -                 |         |            |          |            |         |        |         | -                    | 1         |
| 10  | 14                                                                                          | 1415100221     | NAUITI ISLAMI FU  | UIHKI             |                                 | 76        | 4        |            |            |          |          |         |                    |           |                   |         |            |          | <b></b>    |         |        |         |                      | -         |
| 19  | 10                                                                                          | 1415100231     | NENDA CITUNADI    | A                 |                                 | 70        | 1        |            |            |          |          |         |                    |           |                   |         |            |          |            |         |        |         | and the second       | -         |
| 20  | 10                                                                                          | 1415100241     | NIDA SITI NADILA  | <u>A</u>          |                                 | 70        |          |            |            |          | 4        |         |                    |           | -                 |         |            |          |            |         |        |         |                      | -         |
| 21  | 10                                                                                          | 1415100251     | NURIALIYANI       |                   |                                 | 10        | 4        |            |            |          | 4        |         |                    | -11 (12   | -                 |         |            |          |            |         |        |         |                      | 1         |
| 22  | 10                                                                                          | 1415100201     | PUTTISTIANAR IV   |                   |                                 | 70        | 1        |            |            |          |          |         |                    | =11 (12)  |                   |         |            |          | <u> </u>   |         |        |         |                      | <u> </u>  |
| 23  | 19                                                                                          | 141510029 :    | SALBIA SALSAD     |                   |                                 | 70        | <u> </u> |            |            |          | 4        |         |                    | =15(12    |                   |         |            |          |            |         |        |         | -                    | -         |
| 24  | 20                                                                                          | 141510031      | SHANIA NOVIAN     |                   |                                 | /0        | 4        |            |            |          | 4        |         |                    | -11° (124 |                   |         |            | -11 (IV) | 4          |         |        | -IP (Ga | <b>Manage</b>        | 4         |
| 25  | -                                                                                           | VETEDANO       |                   |                   | N SODMAT IN                     | 1000 (    | ALZAN    |            | CADI       |          |          |         |                    |           |                   |         |            |          |            |         |        |         |                      |           |
| 20  |                                                                                             | A LIANCANG     | IN JIKA FILE IN A | AKAN DIJADINA     | N FURIMAT IN                    | PUR (A    | AKANI    | JIUPLC     | JAD)       | -        |          |         |                    |           |                   |         |            |          |            |         |        |         |                      |           |
| 21  |                                                                                             | 1 JANGAN       | ALL ADUALS T      | RIS ATAU KULU     | VI ATAU MEN                     | GUDAN     | TELAT    | AL TA      | ING AD     | A        | DUN      | 10      |                    |           |                   |         |            |          |            |         |        |         |                      |           |
| 28  |                                                                                             | 2. JIKA FORM   | VIULA/RUMUS TIL   | DAK JALAN KLI     | CTUMBUL F2                      | 2 LALU    | TEKAN    | I ENIE     | RPADA      | A SEL    | L RUW    | US      | HADLIC             | DIUDA     | UDEN              | DAN!    | TITUCIC    | COMA A   |            |         |        |         |                      |           |
| 29  |                                                                                             | FORMULA        | RUMUS MENGO       | JUNAKAN PEMI      | SAH/SEPARA                      | TURN      | UMA (,   | PADA       | AKUM       | UIER     | TERI     | ENIC    | HARUS              | DIUBA     | AH DEP            | IGAN I  | ITTIK K    | ONA (,   |            |         |        |         |                      |           |
| 30  |                                                                                             | 10.1-10        | Under Die Der     | and the top       | - Demedial I/.                  | 0 NU      | L. NOL   |            | 1100       |          |          |         |                    |           |                   |         |            |          |            |         |        |         |                      |           |
| 31  |                                                                                             | UH≃ Ulangan    | Hanan, KI= Ken    | nedial Ke-1, KZ - | <ul> <li>Remedial Re</li> </ul> | -2, NUE   |          | 1 Ulang    | ,an mana   | an       |          |         |                    |           |                   |         |            |          |            |         |        |         |                      |           |
| 32  |                                                                                             | RUH= Rata-ra   | ata Ulangan Haria | In = RATA-RATA    | (NUH1+NUH2                      | +NUH3     | +NUIS    | <i>i</i> ) | 1.10.00    | Les II.  |          | 12101   |                    | 10.01/4   |                   |         |            |          |            |         |        |         |                      |           |
| 33  |                                                                                             | 11= Tugas I, P | RI= Rata-rata Tur | .gas, UAS= Uian   | Jan Akhir Sem                   | tester, F | RUH= F   | -lata-ra   | ta Ulanç   | gan Ha   | arian =  | (2"RUF  | H+RI+U             | IAS)/4    | TIDAL             | ( DOL C |            |          | LL DAF     |         | TELALL | DADIO   |                      |           |
| 34  | 1                                                                                           | P= Nilai Prak  | tik/Psikomotor P  | Restarata Nil     | ai Praktik, S= '                | Nilai Sik | Kap, KJ  | AV = Kc    | onversi F  | Allai (V | untuk kr | elas XI | , =====            |           | : IIDAr           | BOLF    | ≟H MEP     | NAMBA    | AH BAP     | (IS SE) | (ELAH  | BARIS   | INI!!!               |           |

Anda dapat mengisi nilai pada File excel ini dengan mengabaikan kolom RUMUS.

| v   | V23          | - ( Jx                            | RUMUS :       | AB    | AIKA   | N =    | 1      | 1     |      |       | 1 20     |      |      |         |         |     |
|-----|--------------|-----------------------------------|---------------|-------|--------|--------|--------|-------|------|-------|----------|------|------|---------|---------|-----|
| A   | В            | C                                 | U             | -     | -      | G      | Н      | 1     | J    | K     | L        | M    | N    | 0       | P       | Q   |
| AFT | AR NILAI SIS | WA KELAS X-IBB1                   |               | -     |        |        |        |       |      |       |          |      |      |         |         |     |
| ATA | PELAJARAN    | NREK-B11 SEMESTER 1 2014/2015     |               |       |        | -      |        | _     | -    |       |          | -    |      | _       | -       |     |
|     |              |                                   |               |       |        |        | ~      | 5     |      |       | ~        | 5    |      |         |         |     |
| lo  | NIS          | NAMA                              | KKM           | UH1   | R1     | R2     | NUH1   | UH2   | R1   | R2    | NUH2     | UH3  | R1   | R2      | NUH3    | UTS |
| 1   | 141510001    | ABRAR ARYA ADIGUNA                | 76            | 5 7   | 6      |        | =IF(E  |       |      |       | =IF(15   |      |      |         | =IF(M:  |     |
| 2   | 141510002    | AGNIA SAPUTRI LUBIS               | 76            | 6     | 0      |        | =IF(E  | 6     |      | ]     | =IF(16   |      |      |         | =IF(M   |     |
| 3   | 141510004    | AMRAN AZIZ                        | 76            | 6     | 0      |        | =IF(E  | 1     |      |       | =IF(17   |      |      |         | =IF(M   |     |
| 4   | 141510006    | DHEA AQILLA AZ ZAHRA              | 76            | i - 1 | 0      |        | =IF(E  | 8     |      |       | =IF(18   |      |      |         | =IF(Ma  |     |
| 5   | 141510007    | DYAH PUTRI FATIMAH                | 76            | 5     | 0      |        | =IF(E  |       |      |       | =IF(19   |      |      |         | =IF(M   |     |
| 6   | 141510009    | FITRI NURUL KESUMA                | 76            | 5     | 0      |        | =IF(E  |       |      |       | =IF(11   |      |      |         | =IF(M   |     |
| 7   | 141510010    | FRESHCA NURAFIATI FATHUDIEN       | 76            | 5     | 0      |        | =IF(E  |       |      |       | =IF(11   |      |      |         | =IF(M   |     |
| 8   | 141510011    | HANI MARLIANI RAMADHAN            | 76            | 6     |        |        | =IF(E  |       |      |       | =IF(11   |      |      |         | =IF(M   |     |
| 9   | 141510012    | JASMINE THESALONIKA FAJRIN        | 76            | 5     |        |        | =IF(E  |       |      |       | =IF(11   |      |      |         | =IF(M   |     |
| 10  | 141510013    | KHAMILA KHANSA FADILA             | 76            | ;     |        |        | =IF(E  |       |      |       | =IF(11   |      |      |         | =IF(M   |     |
| 11  | 141510015    | M.U FERDYATAMA BSPR               | 76            | 5     |        |        | =IF(E  |       |      |       | =IF(11   |      |      |         | =IF(M   |     |
| 12  | 141510018    | MUHAMMAD HERDI ALGHIFARI          | 76            | i     |        |        | =IF(E  |       |      |       | =IF(11   |      |      |         | =IF(M   |     |
| 13  | 141510021    | NABELLA DIAN GINANJAR             | 76            | 5     |        |        | =IF(E  |       |      |       | =IF(11   |      |      |         | =IF(M   |     |
| 14  | 141510022    | NADIFI ISLAMI PUTHRI              | 76            | 5     |        |        | =IF(E  |       |      |       | =IF(11   |      |      |         | =IF(M   |     |
| 15  | 141510023    | NENDA FADILA                      | 76            | 5     |        |        | =IF(E  |       |      |       | =IF(11   |      |      |         | =IF(M   |     |
| 16  | 141510024    | NIDA SITI NABILA                  | 76            | ;     |        |        | =IF(E  | 2     |      |       | =IF(I2   |      |      |         | =IF(M:  |     |
| 17  | 141510025    | NURI ALIYANI                      | 76            | 5     |        |        | =IF(E  |       |      |       | =IF(12   |      |      |         | =IF(M:  |     |
| 18  | 141510026    | PUTI ISTIANAH MARTINA             | 76            | 5     |        |        | =IF(E  |       |      |       | =IF(12   |      |      |         | =IF(M:  |     |
| 19  | 141510029    | SALBIA SALSABILA MULKI            | 76            | 5     |        |        | =IF(E  |       |      |       | =IF(12   |      |      |         | =IF(M:  |     |
| 20  | 141510031    | SHANIA NOVIANTI                   | 76            | ;     |        |        | =IF(E  | 2     |      |       | =IF(12   |      |      |         | =IF(M:  |     |
|     |              |                                   |               |       |        |        | -      | 2     |      |       | <u> </u> | Υ    |      |         |         |     |
|     | KETERANG     | AN JIKA FILE INI AKAN DIJADIKAN F | ORMAT IMPOR ( | AKAN  | DIUPL  | OAD)   |        |       |      |       |          |      |      |         |         |     |
|     | 1. JANGAN    | MENAMBAH BARIS ATAU KOLOM A       | TAU MENGUBAH  | FOR   | MAT YA | ANG A  | DA     |       |      |       |          |      |      |         |         |     |
|     | 2. JIKA FOR  | MULA/RUMUS TIDAK JALAN KLIK TI    | OMBOL F2 LALU | TEKA  | N ENTE | ER PAL | DA SEL | L RUN | IUS  |       |          |      |      |         |         |     |
|     | FORMULA      | /RUMUS MENGGUNAKAN PEMISAI        | H/SEPARATOR K | OMA   | ) PAD  | A KON  | IPUTER | TERT  | ENTU | HARUS | S DIUBA  | H DE | NGAN | TITIK K | OMA (;) |     |

Setelah diinput file ini dapat juga Anda Unggah ke SING-ONLINE dengan ketentuan :

- 1. Tidak menambah baris atau kolom dan format file excel.
- 2. Menyimpan dalam format EXCEL 2007 (\*.XLS).

## **IMPOR/UNGGAH FILE NILAI HARIAN EXCEL KE SING-ONLINE**

Input Nilai UAS/UTS/HARIAN Buka situs sing-online lalu login dan klik pada tombol

| SISTEM INPUT NILAI GURU (SING) - ONLINE                       |                                       |
|---------------------------------------------------------------|---------------------------------------|
| Anda Masuk Sebagai : Syamsul Arifin, S.Kom Semeste            | er : 1                                |
| NIP : 198205262010011009 Tahun Pe                             | elajaran : 2014/2015                  |
| Pilih Kode Mata Pelajaran 🛛 : 🛛 REK-B11 💌                     | :                                     |
| Pilih Kelas Asal : X-IBB1 👻 Ubah pa                           | ssword pada situs E-Learning!         |
| Tampilkan Siswa Ubah F                                        | Password Logout                       |
| DAFTAR SISWA                                                  |                                       |
| MATA PELAJARAN :                                              |                                       |
| IA KELAS KODE                                                 | Nilai Hasil Belajar                   |
| ASAL MAPEL Nilai Harian (mohon diisi beru                     | irutan)                               |
|                                                               |                                       |
| KKM UH1 R.1 R.2 NUH1 UH2 R.1 R.2 NUH2 UH3 R.1 R.2 NUH3 UTS R. | 1 R.2 NUTS RUH T1 T2 T3 RT UAS 1<br>F |
|                                                               |                                       |
|                                                               |                                       |
| PASTIKAN MENEKAN TOMBOL SIMPAN SEBELUM MENCE                  | TAK SIMPAN                            |
| Cetak PDF                                                     |                                       |
|                                                               |                                       |

Persiapkan file format EXCEL 2007 (\*.XLS) yang sudah diunduh dan diisi data nilai.

| Cubi  |              |                              |      |        |       |          | 21     |                |     |     |          |     |    |    |
|-------|--------------|------------------------------|------|--------|-------|----------|--------|----------------|-----|-----|----------|-----|----|----|
| S     | 34           | ▼ ( f <sub>x</sub>           | INFO |        | er v  |          | -      |                | DE  |     | TIE      |     |    |    |
| A     | В            | С                            |      | RIVIA  | sin   | CL/      | S DA   |                | PEI | LAN |          | М   | N  | 0  |
| DAFTA | AR NILAI SIS | WAKELAS X-IBB1               |      | L.C.L. | 1.1.1 |          |        |                |     |     |          | -   |    |    |
| MATA  | PELAJARAN    | REK-B11 SEMESTER 1 2014/2015 |      | DIIN   | PU    | <b>_</b> |        |                |     |     |          |     |    |    |
|       |              |                              |      | 1      | -     | -        |        |                |     |     |          |     |    |    |
| No    | NIS          | NAMA                         | KKM  | 141    | R1    | R2       | NOH    | UH2            | R1  | R2  | NUH2     | UH3 | R1 | R2 |
| 1     | 141510001    | ABRAR ARYA ADIGUNA           | 76   | 75     |       |          | =IF(ES | 83             | )   |     | =IF(15:  |     |    | 1  |
| 2     | 141510002    | AGNIA SAPUTRI LUBIS          | 76   | 87     |       |          | =IF(E8 | 80             |     |     | =IF(16)  |     |    |    |
| 3     | 141510004    | AMRAN AZIZ                   | 76   | 89     |       |          | =IF(E7 | 73             |     |     | =IF(17)  |     |    |    |
| 4     | 141510006    | DHEA AQILLA AZ ZAHRA         | 76   | 70     |       |          | =IF(E8 | 71             |     |     | =IF (18: |     |    |    |
| 5     | 141510007    | DYAH PUTRI FATIMAH           | 76   | 81     |       |          | =IF(ES | 71             |     |     | =IF(19:  |     |    |    |
| 6     | 141510009    | FITRI NURUL KESUMA           | 76   | 79     |       |          | =IF(E1 | 73             |     |     | =IF(I10  |     |    |    |
| 7     | 141510010    | FRESHCA NURAFIATI FATHUDIEN  | 76   | 79     |       |          | =IF(E1 | 70             |     |     | =IF(11)  |     |    |    |
| 8     | 141510011    | HANI MARLIANI RAMADHAN       | 76   | 86     |       |          | =IF(E1 | 88             |     |     | =IF(112  |     |    |    |
| 9     | 141510012    | JASMINE THESALONIKA FAJRIN   | 76   | 74     |       |          | =IF(E1 | 76             |     |     | =IF(I1)  |     |    |    |
| 10    | 141510013    | KHAMILA KHANSA FADILA        | 76   | 85     |       |          | =IF(E1 | 80             |     |     | =IF(114  |     |    |    |
| 11    | 141510015    | M.U FERDYATAMA BSPR          | 76   | 77     |       |          | =IF(E1 | 77             |     |     | =IF(11)  |     |    |    |
| 12    | 141510018    | MUHAMMAD HERDI ALGHIFARI     | 76   | 80     |       |          | =IF(E1 | 90             |     |     | =IF(11)  |     |    |    |
| 13    | 141510021    | NABELLA DIAN GINANJAR        | 76   | 87     |       |          | =IF(E1 | 77             |     |     | =IF(11)  |     |    |    |
| 14    | 141510022    | NADIFI ISLAMI PUTHRI         | 76   | 85     |       |          | =IF(E1 | 77             |     |     | =IF(118  |     |    |    |
| 15    | 141510023    | NENDA FADILA                 | 76   | 72     |       |          | =IF(E1 | 73             |     |     | =IF(119  |     |    |    |
| 16    | 141510024    | NIDA SITI NABILA             | 76   | 89     |       |          | =IF(E2 | 83             |     |     | =IF(120  |     |    |    |
| 17    | 141510025    | NURI ALIYANI                 | 76   | 87     |       |          | =IF(E2 | 82             |     |     | =IF(12)  |     |    |    |
| 18    | 141510026    | PUTI ISTIANAH MARTINA        | 76   | 78     |       |          | =IF(E2 | 81             |     |     | =IF(12)  |     |    |    |
| 19    | 141510029    | SALBIA SALSABILA MULKI       | 76   | 78     |       |          | =IF(E2 | 87             |     |     | =IF(12)  |     |    |    |
| 20    | 141510031    | SHANIA NOVIANTI              | 76   | 72     | )     |          | =IF(E2 | 80             | J   |     | =IF(124  |     |    |    |
|       |              |                              | 1000 |        |       |          |        | All Street and | 10  |     |          |     |    |    |

Jangan lupa untuk TIDAK MENAMBAH baris atau kolom pada file excel ini. Simpan dalam format Excel 2007 (\*.XLS). Perhatikan informasi kelas, semester dan tahun pelajaran aktif.

# Setelah file dipersiapkan, klik Browse... pada halaman SING-ONLINE.

| 9. Konversi nilai untuk kurikulum 2013                                             |  |  |  |  |  |  |  |  |  |  |
|------------------------------------------------------------------------------------|--|--|--|--|--|--|--|--|--|--|
| 10. Keterangan = diisi anabila ada keterangan yang dianggan perlu                  |  |  |  |  |  |  |  |  |  |  |
| 11. Sotolah colocai kiik tombol "SIMDAN". Tokan tombol "CET#K" apabila mau dicotal |  |  |  |  |  |  |  |  |  |  |
| <ol> <li>Jekukan beluang sama untuk kolas solanjutnua.</li> </ol>                  |  |  |  |  |  |  |  |  |  |  |
| 12. Lakukan nai yang sama untuk kelas selanjutnya.                                 |  |  |  |  |  |  |  |  |  |  |
| 13. DEMI KEAMANAN MOHON TIDAK MENGISI DATA NILAI DI WARNET ATAU DI                 |  |  |  |  |  |  |  |  |  |  |
| 14                                                                                 |  |  |  |  |  |  |  |  |  |  |
|                                                                                    |  |  |  |  |  |  |  |  |  |  |
| Expor Ke Excel                                                                     |  |  |  |  |  |  |  |  |  |  |
| Impor dari file excel (Uji Coba): Browse No file selected. UNGGAH                  |  |  |  |  |  |  |  |  |  |  |
| Keterangan Expor - Impor :                                                         |  |  |  |  |  |  |  |  |  |  |
| 1. Pastikan semua siswa tampil, lalu isi minimal 1 nilai (misal Nilai KKM).        |  |  |  |  |  |  |  |  |  |  |

Telusuri file yang akan di-unggah (file excel yang sudah dipersiapkan).

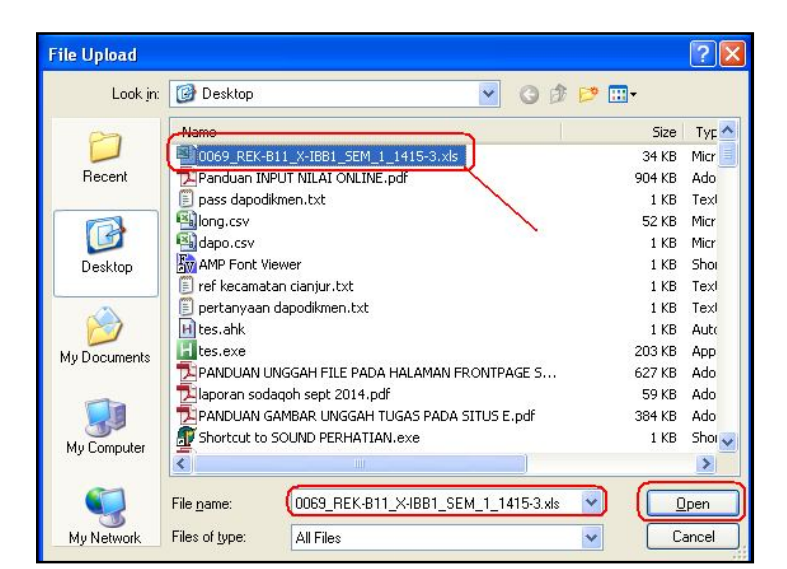

#### Klik open.

Setelah file ditelusuri tinggal klik tombol

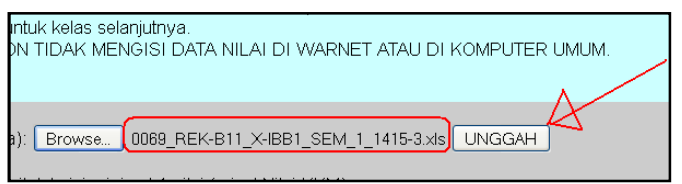

Apabila berhasil, pesan akan ditampilkan

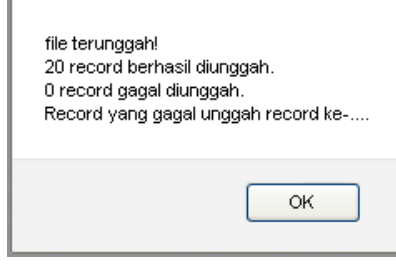

Silahkan cek pada kelas yang bersesuaian.

|               |                                                                                             | . 19    | 0200202  | 20100 | п | 109  |      |        |           | Tanu | n Pelaja |  |  |  |  |
|---------------|---------------------------------------------------------------------------------------------|---------|----------|-------|---|------|------|--------|-----------|------|----------|--|--|--|--|
| (ode Mat      | ode Mata Pelajaran : <mark>REK-B11 ♥</mark><br>elas Asal : <mark>X-IBB1 ♥</mark> Ubah passw |         |          |       |   |      |      |        |           |      |          |  |  |  |  |
| (elas Asa     | al                                                                                          | : 🗙     | IBB1 🛛   | *     |   |      |      |        |           | Ubał | n passwi |  |  |  |  |
|               |                                                                                             | Та      | ampilkan | Siswa |   |      |      |        |           | Ut   | iah Pass |  |  |  |  |
|               |                                                                                             |         |          |       |   |      | DAFT | AR SIS | NA        |      |          |  |  |  |  |
|               | INPU                                                                                        | TDARI   | EXCEL    |       |   | ΜΔΤΛ |      | S:X-IB | B1<br>PEK | B11  |          |  |  |  |  |
| MΔ            | KELAS                                                                                       | KODE    |          | -     |   | MAT  | TELA | ANAN . |           | 511  |          |  |  |  |  |
|               | ASAL                                                                                        | MAPEL   | 1        | -     | - | _    |      |        |           |      |          |  |  |  |  |
|               |                                                                                             |         | KKM      | UH1   |   | R1   | R2   | NUH1   | UH2       | R.1  | R.2      |  |  |  |  |
|               |                                                                                             |         | 1        |       |   |      |      |        |           |      |          |  |  |  |  |
| . ARYA<br>NA  | X-IBB1                                                                                      | REK-B11 | 76       | 75    |   |      |      | 75     | 83        |      |          |  |  |  |  |
|               | X-IBB1                                                                                      | REK-B11 |          |       |   |      |      |        |           |      |          |  |  |  |  |
| RI            |                                                                                             |         | 76       | 87    | Ц |      |      | 87     | 80        |      |          |  |  |  |  |
| J AZIZ        | X-IBB1                                                                                      | REK-B11 | 70       | 00    | h |      |      | 00     | 70        | -    |          |  |  |  |  |
|               |                                                                                             |         | 76       | 89    | H |      |      | 89     | /3        |      |          |  |  |  |  |
| AQILLA<br>IRA | X-IBB1                                                                                      | REK-B11 | 76       | 70    |   |      |      | 70     | 71        |      |          |  |  |  |  |
| PUTRI<br>AH   | X-IBB1                                                                                      | REK-B11 | 76       | 81    |   |      |      | 81     | 71        |      |          |  |  |  |  |
| URUL<br>1A    | X-IBB1                                                                                      | REK-B11 | 76       | 79    |   |      |      | 79     | 73        |      |          |  |  |  |  |
| CA            | X-IBB1                                                                                      | REK-B11 |          |       | F |      |      |        |           |      |          |  |  |  |  |
| IATI<br>DIEN  |                                                                                             |         | 76       | 79    |   |      |      | 79     | 70        |      |          |  |  |  |  |
|               | X-IBB1                                                                                      | REK-B11 |          |       | F |      |      |        |           |      |          |  |  |  |  |
| ANI           |                                                                                             |         | 76       | 86    | J |      |      | 86     | 88        |      |          |  |  |  |  |

## **EXPOR NILAI RAPOR KEDALAM FILE EXCEL**

Buka situs sing-online lalu login dan klik pada tombol Input Nilai Rapor

| CAPTCHA diterima  |           |                |                   |                     |              |                              |                |                   |               |            |                           |                |                  |  |  |
|-------------------|-----------|----------------|-------------------|---------------------|--------------|------------------------------|----------------|-------------------|---------------|------------|---------------------------|----------------|------------------|--|--|
|                   |           |                |                   |                     |              |                              |                |                   |               |            | 1647                      | 41149          | od08f00          |  |  |
|                   |           |                |                   |                     |              |                              |                |                   |               |            | 1047                      | 4140           | 10030100         |  |  |
|                   |           |                |                   | SIS                 | STEM INF     | PUT NILAI GUI                | RU (S          | ING) - ONLII      | NE KE         | LAS X      |                           |                |                  |  |  |
| Anda N            | vlasuk Se | ebagai         | : Sya             | msul Ai             | rifin, S.Ko  | om                           |                | S                 | emeste        | er         |                           | : 1            |                  |  |  |
| NIP               |           |                | : 1982            | 205262              | 01001100     | 09                           |                | Ta                | ahun P        | elajaran   |                           | : 2014         | 4/2015           |  |  |
| Pilih K           | ode Mata  | i Pelaja       | aran (REF         | <-B11               |              |                              |                |                   |               |            |                           | :              |                  |  |  |
| Pilih K           | elas Asal |                | :( <u>X-IB</u>    | B1 🚩                | J            |                              |                | U                 | bah pa        | issword pa | ada situs E-Le            | arning         |                  |  |  |
|                   |           |                | Tam               | pilkan S            | Siswa        | D.1-7                        |                | a.u.              | Ubah I        | Password   | J                         | Log            | out              |  |  |
|                   |           |                |                   |                     |              | DAFT                         | AR SI<br>ELAS  | SWA<br>:          |               |            |                           |                |                  |  |  |
|                   |           |                |                   |                     |              | MATA PE                      | LAJA           | RAN : ()          |               |            |                           |                |                  |  |  |
| No NIS NAMA KELAS | KODE      |                |                   | Nilai Hasil Belajar |              |                              |                |                   |               |            |                           |                |                  |  |  |
| ASAL              | WLAFEL    |                | Nil               | ni Peng             | getahuan<br> | <b>L</b>                     |                | Nila              | ni Kete       | rampilan   |                           | Nil            | ai Sikap         |  |  |
|                   |           | Nilai<br>Murni | Nilai<br>Semester | Skala<br>0-99       | Konversi     | Deskripsi<br>Pengetahuan     | Nilai<br>Murni | N1121<br>Semester | Skala<br>0-99 | Konversi   | Deskripsi<br>Keterampilan | Nilai<br>Murni | N1la1<br>Semeste |  |  |
|                   |           |                | Sebelumnya        |                     |              | (KD dari KI-3                |                | Sebelumnya        |               |            | (KD dari KI-4             |                | Sebelum          |  |  |
|                   |           |                |                   |                     |              | yang menonjol<br>dan KD yang |                |                   |               |            | yang<br>menoniol dan      |                |                  |  |  |
|                   |           |                |                   |                     |              | perlu                        |                |                   |               |            | KD yang perlu             |                |                  |  |  |
|                   |           |                |                   |                     |              | ditingkatkan)                |                |                   |               |            | ditingkatkan)             |                |                  |  |  |
|                   |           |                |                   |                     |              |                              |                |                   |               |            |                           |                |                  |  |  |
|                   |           |                | PAST              | IKAN I              | MENEKAI      | N TOMBOL SIN                 | /IPAN          | SEBELUM M         | ENCE          |            | PAN                       |                |                  |  |  |
|                   |           |                |                   |                     |              |                              | atak PD        | )F                |               |            |                           |                |                  |  |  |

Pilihkah kode mapel dan rombel yang akan diinput nilainya lalu klik tombol Tampilkan Siswa

| Pilih Kode Ma             | ita Pelajar | an : RE           | K-B11 💌                                    |               |                                  | 1                                                                                    |                |                                 |               |
|---------------------------|-------------|-------------------|--------------------------------------------|---------------|----------------------------------|--------------------------------------------------------------------------------------|----------------|---------------------------------|---------------|
| Pilih Kelas As            | al          | : 🔀-II            | BB1 💌                                      |               |                                  | Ubah password pada situs E-Learni                                                    | ngl            |                                 |               |
|                           |             | Tar               | npilkan Siswa                              |               |                                  | Ubah Password                                                                        | ogout          | ]                               |               |
| SEM<br>TAM                | ENTAR       | A DIISI SE<br>FAK |                                            | GAR D<br>K    | AFTAR S<br>ELAS : X<br>) Prakary | SISWA<br>(-IBB1<br>a dan Kewirausahaan (Rekayasa) 1                                  |                |                                 |               |
| NAMA                      | KELAS       | KODE              | <u></u>                                    |               |                                  |                                                                                      |                |                                 |               |
|                           | ASAL        | MAPEL             | $\sim$                                     |               | Nil                              | ai Pengetahuan                                                                       |                |                                 |               |
|                           |             |                   | Nilai Nilai<br>Mumi Semester<br>Sebelumnya | Skala<br>0-99 | Konversi                         | Deskripsi Pengetahuan (KD dari KI-3 yang<br>menonjol dan KD yang perlu ditingkatkan) | Nilai<br>Murni | Nilai<br>Semester<br>Sebelumnya | Skala<br>0-99 |
| ABRAR ARYA<br>ADIGUNA     | X-IBB1      | REK-B11           | 0                                          | 0             | 0<br>E                           | tes1                                                                                 | 0              |                                 | 100           |
| AGNIA<br>SAPUTRI<br>LUBIS | X-IBB1      | REK-B11           | 0                                          | 1             | 0<br>E                           |                                                                                      | 0              |                                 |               |
| AMRAN AZIZ                | X-IBB1      | REK-B11           | 0                                          | 2             | 0<br>E                           |                                                                                      | 0              |                                 |               |

Isilah salah satu kolom dengan data sementara agar tampil pada halaman cetak. Lalu klik tombol SIMPAN untuk menyimpan perubahan.

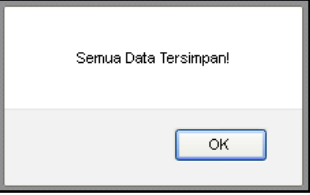

Untuk memastikan semua data sudah tersimpan didatabase, Anda dapat melakukan cetak dengan menekan tombol Cetak PDF

|    | Nama G<br>N I P<br>Nama Se | uru : Syamsı<br>: 198205<br>ekolah : SMA N | ul Ar<br>2620<br>eger | ifin, S.<br>01001<br>ri 1 Cia | Kom<br>1009<br>anjur | PASTIKAN SEMUA S | ISWA N  | ИUN   | cul   | 6                 | Semester<br>Tahun Pelaja | irar | : 1 (Satu)<br>n : 2014/2015 |
|----|----------------------------|--------------------------------------------|-----------------------|-------------------------------|----------------------|------------------|---------|-------|-------|-------------------|--------------------------|------|-----------------------------|
| No | NIS                        | NAMA                                       |                       | /                             |                      |                  |         |       | N     | lai Hasil Belajar |                          |      |                             |
|    | 1220053                    |                                            | Pe                    | ngeta                         | huan                 | Deskripsi        | Ke      | teram | pilan | Deskrips          | E                        | - 22 | Sikap dan Deskripsi         |
| 1  | 141510001                  | ABRAR ARYA<br>ADIGUNA                      | 0                     | 0                             | E                    | tes1             | 10<br>0 | 4,00  | A     | tes2              |                          |      | tes3                        |
| 2  | 141510002                  | AGNIA SAPUTRI<br>LUBIS                     | 1                     | 0                             | E                    |                  | 0       | 0     | E     |                   |                          |      |                             |
| 3  | 141510004                  | AMRAN AZIZ                                 | 2                     | 0                             | E                    |                  | 0       | 0     | E     |                   |                          |      |                             |
| 4  | 141510006                  | DHEA AQILLA AZ<br>ZAHRA                    | 3                     | 0                             | E                    |                  | 0       | 0     | E     |                   |                          |      |                             |
| 5  | 141510007                  | DYAH PUTRI<br>FATIMAH                      | 4                     | 0                             | E                    |                  | 0       | 0     | E     |                   |                          |      |                             |
| 6  | 141510009                  | FITRI NURUL<br>KESUMA                      | 5                     | 0                             | E                    |                  | 0       | 0     | E     |                   |                          |      |                             |
| 7  | 141510010                  | FRESHCA<br>NURAFIATI<br>FATHUDIEN          | 6                     | 0                             | E                    |                  | 0       | 0     | E     |                   |                          |      |                             |
| 8  | 141510011                  | HANI MARLIANI<br>RAMADHAN                  | 7                     | 0                             | E                    |                  | 0       | 0     | E     |                   |                          |      |                             |
| 9  | 141510012                  | JASMINE<br>THESALONIKA<br>FAJRIN           | 8                     | 0                             | E                    |                  | 0       | 0     | E     |                   |                          |      |                             |
| 10 | 141510013                  | KHAMILA KHANSA<br>FADILA                   | 9                     | 0                             | E                    |                  | 0       | 0     | E     |                   |                          |      |                             |

Setelah semua siswa muncul pada tampilan cetak, Anda dapat menekan tombol Hyperlink **Ekspor ke Excel** yang terletak pada bagian bawah halaman input nilai.

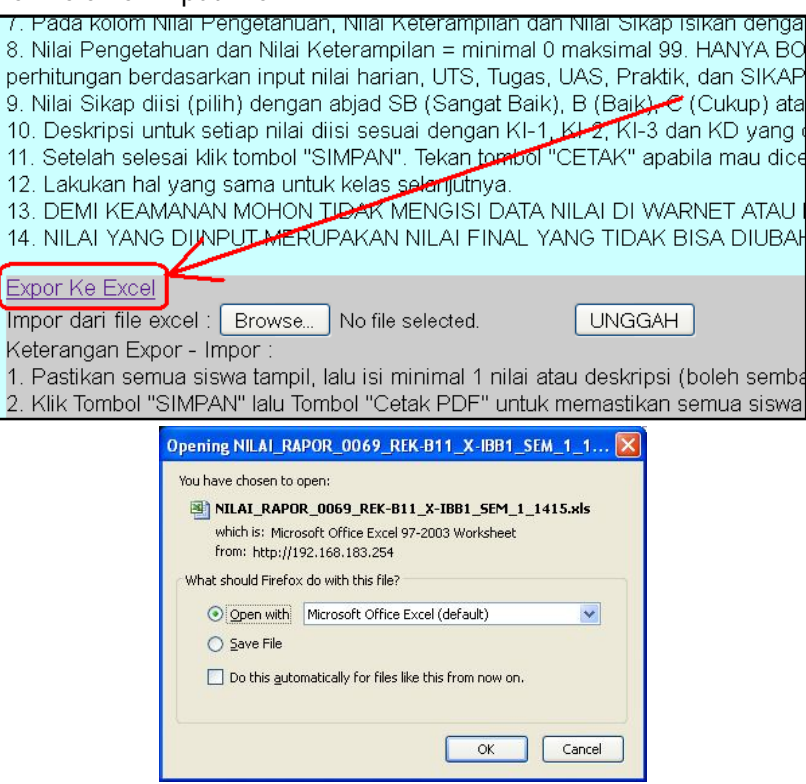

Klik OK untuk mengunduh.

Tampilan dalam bentuk Excel seperti gambar dibawah ini :

|    | Clip | board           | Fo Fo              | int        | 5            | Alignment             | r <sub>2</sub>    | Number <sup>r</sup>       | Styles                                                                                                    | Cells                  |           |
|----|------|-----------------|--------------------|------------|--------------|-----------------------|-------------------|---------------------------|----------------------------------------------------------------------------------------------------|------------------------|-----------|
|    | ł    | 134             |                    |            |              |                       |                   |                           |                                                                                                    |                        |           |
| 21 | A    | В               |                    | С          |              | D                     | E                 | F                         |                                                                                                    | G                      |           |
| 1  | DAFT | AR NILAI RAP    | POR SISWA KELA     | S X-IBB1   |              | Times                 |                   |                           |                                                                                                    |                        |           |
| 2  | MATA | PELAJARAN       | REK-B11 SEMES      | STER 1 20  | 4/2015       | INP                   |                   |                           |                                                                                                    |                        |           |
| 3  |      |                 |                    |            |              |                       |                   |                           |                                                                                                    |                        |           |
| 4  | No   | NIS             | NAMA               |            |              | NIL SEM LALU          | PE NILA PENGET    | AH KONV                   | DESKRIPSI PENGETAHUA                                                                                                    | N                      | NIL       |
|    |      |                 |                    |            |              |                       |                   |                           | peserta didik sudah mampu                                                                                                    | memahami arti kehidu   | ipan yang |
| 5  | 1    | 141510001       | ABRAR ARYA AD      | DIGUNA     |              |                       |                   | 92 =IF(E5>95,"A",         | F( <mark>t</mark> layak                                                                                                    |                        |           |
|    |      |                 |                    |            |              |                       |                   |                           | and the second second sec |                        |           |
|    |      | 10000000        |                    |            |              |                       |                   | 222 (123) 223 (223) (223) | proklamasi kami bangsa inc                                                                                                    | lonesia dengan ini mer | nyatakan  |
| 6  | 2    | 141510002       | AGNIA SAPUTRI      | LUBIS      |              |                       |                   | 77 =IF(E6>95,"A",         | kemerdekaan indonesia hal-                                                                                                    | hal yang mengenai pe   | mindahan  |
| 7  | 3    | 141510004       | AMRAN AZIZ         |            |              |                       |                   | 90 =IF(E7>95,"A",         |                                                                                                    |                        |           |
| 8  | 4    | 141510006       | DHEA AQILLA AZ     | ZAHRA      |              |                       |                   | 84 EIF(E8>95,"A".         |                                                                                                    |                        |           |
| 9  | 5    | 141510007       | DYAH PUTRI FAT     | IMAH       |              |                       |                   | 81 EIF(E9>95,"A".         | - G                                                                                                    |                        |           |
| 10 | 6    | 141510009       | FITRI NURUL KES    | SUMA       |              |                       |                   | 88 FIF(E10>95, A          |                                                                                                    |                        |           |
| 11 | /    | 141510010       | FRESHCA NURAL      |            | UDIEN        |                       |                   | 90 EF(E11>95, A           |                                                                                                    |                        |           |
| 12 | ŏ    | 141510011       | HANI MARLIANI F    |            |              |                       |                   | 80 FIF(E 12>35, A         |                                                                                                    |                        |           |
| 13 | 9    | 141510012       | JASIVIINE THESA    |            | URIN         |                       |                   | 82 FIF(E13>95 A           |                                                                                                    |                        |           |
| 14 | 10   | 141510013       |                    |            |              |                       |                   | 09 FIF(E 14>35, A         |                                                                                                    |                        |           |
| 10 | 10   | 141510015       |                    |            |              |                       |                   | 09 -IF(E 10295, A         |                                                                                                    |                        |           |
| 17 | 12   | 141510010       | NABELLA DIAN C     |            | ARI          |                       |                   | 25 HE/E17 25 "A           |                                                                                                    |                        |           |
| 19 | 14   | 141510021       | NADIELISI AMI DI   | ITHDI      |              |                       |                   | 03 HE/E 19 95 "A          | E                                                                                                    |                        |           |
| 19 | 15   | 141510022       | NENDA FADILA       | onniki     |              |                       |                   | 83 EIE/E 19595 "A"        | F                                                                                                    |                        |           |
| 20 | 16   | 141510024       | NIDA SITI NABILA   |            |              |                       |                   | 89 HE(E20595 "A"          |                                                                                                    |                        |           |
| 21 | 17   | 141510025       | NURLALIYANI        | •          |              |                       |                   | 91 =IF(E21>95 "A"         |                                                                                                    |                        |           |
| 22 | 18   | 141510026       | PUTI ISTIANAH M    | ARTINA     |              |                       |                   | 87 =IE(E22>95 "A"         | F                                                                                                    |                        |           |
| 23 | 19   | 141510029       | SALBIA SALSABI     | ILA MULKI  |              |                       |                   | 93 =IE(E23>95 "A"         | F                                                                                                    |                        |           |
| 24 | 20   | 141510031       | SHANIA NOVIAN      | TI         |              |                       |                   | 92 =IF(E24>95 "A          | 1P                                                                                                    |                        |           |
| 25 |      |                 |                    |            |              | CONTRACTOR CONTRACTOR |                   | and the second            | and shares and shares and shares and                                                                                                    |                        |           |
| 26 |      | <b>KETERANG</b> | AN JIKA FILE INI A | AKAN DIJA  | DIKAN FORM   | IAT IMPOR (AKAN DIL   | JPLOAD)           |                           |                                                                                                    |                        |           |
| 27 |      | 1. JANGAN       | MENAMBAH BAR       | IS ATAU K  | OLOM ATAU    | MENGUBAH FORMAT       | TYANG ADA         |                           |                                                                                                    |                        |           |
| 28 |      | 2. JIKA FOR     | MULA/RUMUS TIE     | DAK JALAN  | KLIK TOMB    | OL F2 LALU TEKAN E    | NTER PADA SELL    | RUMUS                     |                                                                                                    |                        |           |
| 29 |      | FORMULA         | VRUMUS MENGG       | UNAKAN F   | EMISAH/SEI   | PARATOR KOMA (,) F    | ADA KOMPUTER      | TERTENTU HARUS            | S DIUBAH DENGAN TITIK KON                                                                                                    | IA (;)                 |           |
| 30 |      |                 |                    |            |              |                       |                   |                           |                                                                                                    |                        |           |
| 31 |      | KOLOM/SEI       | L YANG BERWAR      | NA MERA    | TIDAK BOL    | EH DIUBAH             |                   |                           |                                                                                                    |                        |           |
| 32 |      | SIMPAN FIL      | E INI DALAM FOR    | RMAT - EXC | EL 97-2003 V | Vorkbook - DENGAN E   | EXTENSI FILE * xl | s ===== TID               | AK BOLEH MENAMBAH BARI                                                                                                    | S SETELAH BARIS IN     | 1111      |
| 33 |      |                 |                    |            |              |                       |                   |                           |                                                                                                    |                        |           |

Anda dapat mengisi nilai pada File excel ini dengan mengabaikan kolom RUMUS. Setelah diinput file ini dapat juga Anda Unggah ke SING-ONLINE dengan ketentuan :

- 1. Tidak menambah baris atau kolom dan format file excel.
- 2. Menyimpan dalam format EXCEL 2007 (\*.XLS).

## IMPOR/UNGGAH FILE NILAI RAPOR EXCEL KE SING-ONLINE (KUR-13)

Buka situs sing-online lalu login dan klik pada tombol Input Nilai Rapor

| CAP' | гсн                                                                        | A diteri | ma.   |       |                |                                 |                                                       |                                   |                                                                                                    |                     |                                 |                                      |                                         | 1647                                                                                                 | /d41d8                       | 3cd98f00                    |  |
|------|----------------------------------------------------------------------------|----------|-------|-------|----------------|---------------------------------|-------------------------------------------------------|-----------------------------------|----------------------------------------------------------------------------------------------------|---------------------|---------------------------------|--------------------------------------|-----------------------------------------|----------------------------------------------------------------------------------------------------|------------------------------|-----------------------------|--|
|      |                                                                            |          |       |       |                |                                 | SI                                                    | STEM INF                          | PUT NILAI GU                                                                                       | RU (S               | ing) - Onli                     | NE KE                                | LAS X                                   |                                                                                                    |                              |                             |  |
|      | Anda Masuk Sebagai<br>NIP<br>Pilih Kode Mata Pelajaran<br>Pilih Kelas Asal |          |       |       |                |                                 | msul A<br>205262<br><-B11<br>3B1 <b>v</b><br>npilkan  | rifin, S.Ko<br>201001100<br>Siswa | om<br>09<br>D <b>AF</b> -                                                                          | TAR SI              | S<br>Ta<br>U<br>ISWA            | emeste<br>ahun P<br>bah pa<br>Ubah I | er<br>elajaran<br>issword p<br>Password | ada situs E-Le                                                                                       | : 1<br>: 2014<br>:<br>arning | 4/2015<br>I                 |  |
| No   | NIS                                                                        | NAMA     | KELAS | KODE  |                |                                 | KELAS :<br>MATA PELAJARAN : ()<br>Nilai Hasil Belajar |                                   |                                                                                                    |                     |                                 |                                      |                                         |                                                                                                    |                              |                             |  |
|      |                                                                            |          | ASAL  | MAPEL |                | Nil                             | Nilai Pengetahuan                                     |                                   |                                                                                                    |                     | Nila                            | i Kete                               | rampilan                                |                                                                                                    | Ni                           | lai Sikap                   |  |
|      |                                                                            |          |       |       | Nilai<br>Murni | Nilai<br>Semester<br>Sebelumnya | Skala<br>0-99                                         | Konversi                          | Deskripsi<br>Pengetahuan<br>(KD dari KI-3<br>yang menonjo<br>dan KD yang<br>perlu<br>ditingkatkan) | Nilai<br>Murni<br>I | Nilai<br>Semester<br>Sebelumnya | Skala<br>0-99                        | Konversi                                | Deskripsi<br>Keterampilan<br>(KD dari KI-4<br>yang<br>menonjol dan<br>KD yang perlu<br>ditingkatkan) | Nilai<br>Murni               | Nilai<br>Semeste<br>Sebelum |  |
|      |                                                                            |          |       |       |                | PAST                            | 'IKAN                                                 | MENEKA                            |                                                                                                    | MPAN<br>etak PE     |                                 | ENCE                                 |                                         | 1PAN                                                                                                 |                              |                             |  |

Persiapkan file format nilai RAPOR EXCEL 2007 (\*.XLS) yang sudah diunduh dan diisi data nilai.

|      | H34            |                                        |                     |               |                     |                                                                                                    |
|------|----------------|----------------------------------------|---------------------|---------------|---------------------|----------------------------------------------------------------------------------------------------|
| A    | В              | C                                      | D                   | E             | F                   | G                                                                                                    |
| 1 DA | FTAR NILAI RAI | POR SISWA KELAS X-IBB1                 |                     |               |                     |                                                                                                    |
| 2 MA | TA PELAJARA    | NREK-B11 SEMESTER 1 2014/2015          | *                   | -             |                     |                                                                                                    |
| 3    |                |                                        |                     |               |                     |                                                                                                    |
| 4 No | NIS            | NAMA                                   | NIL SEM LALU PEN    | ILA PENGETAI  | KONV                |                                                                                                    |
| 5    | 1 141510001    | ABRAR ARYA ADIGUNA                     |                     | 9:            | 2 =IF(E5>95,"A",IF( | peserta didik sudah mampu memahami arti kehidupan yang<br>ayak                                                   |
| 6    | 2 141510002    | AGNIA SAPUTRI LUBIS                    |                     | 7             | 7 =IF(E6>95,"A" IF( | proklamasi kami bangsa indonesia dengan ini menyatakan<br>kemerdekaan indonesia hal-hal yang mengenai pemindahan |
| 7    | 3 141510004    | AMRAN AZIZ                             |                     | 9(            | =IF(E7>95,"A",IF    |                                                                                                    |
| B    | 4 141510006    | DHEA AQILLA AZ ZAHRA                   |                     | 84            | 1 =IF(E8>95,"A",IF( |                                                                                                    |
| 9    | 5 141510007    | DYAH PUTRI FATIMAH                     |                     | 8             | 1 =IF(E9>95,"A".IF( |                                                                                                    |
| 0    | 6 141510009    | FITRI NURUL KESUMA                     |                     | 81            | 8 =IF(E10>95."A".IF |                                                                                                    |
| 1    | 7 141510010    | FRESHCA NURAFIATI FATHUDIEN            |                     | 90            | ) =IF(E11>95,"A",IF |                                                                                                    |
| 2    | 8 141510011    | HANI MARLIANI RAMADHAN                 |                     | 81            | D =IF(E12>95,*A*,IF |                                                                                                    |
| 3    | 9 141510012    | JASMINE THESALONIKA FAJRIN             |                     | 83            | 2 =IF(E13>95,"A",IF |                                                                                                    |
| 4    | 10 141510013   | KHAMILA KHANSA FADILA                  |                     | 85            | 9 =IF(E14>95,"A",IF |                                                                                                    |
| 5    | 11 141510015   | M.U FERDYATAMA BSPR                    |                     | 85            | 9 =IF(E15>95,"A",IF |                                                                                                    |
| 6    | 12 141510018   | MUHAMMAD HERDI ALGHIFARI               |                     | 71            | 6 =IF(E16>95,"A",IF |                                                                                                    |
| 7    | 13 141510021   | NABELLA DIAN GINANJAR                  |                     | 8             | 5 =IF(E17>95,"A",IF |                                                                                                    |
| 3    | 14 141510022   | NADIFI ISLAMI PUTHRI                   |                     | 93            | B =IF(E18>95,"A",IF |                                                                                                    |
| 9    | 15 141510023   | NENDA FADILA                           |                     | 83            | 3 =IF(E19>95,"A",IF |                                                                                                    |
| 0    | 16 141510024   | NIDA SITI NABILA                       |                     | 8             | 9 =IF(E20>95,"A",IF |                                                                                                    |
| 1    | 17 141510025   | NURI ALIYANI                           |                     | 9             | 1 =IF(E21>95,"A",IF |                                                                                                    |
| 2    | 18 141510026   | PUTI ISTIANAH MARTINA                  |                     | 8             | 7 =IF(E22>95,"A",IF |                                                                                                    |
| 3    | 19 141510029   | SALBIA SALSABILA MULKI                 |                     | 93            | 3 =IF(E23>95,"A".IF |                                                                                                    |
| 4    | 20 141510031   | SHANIA NOVIANTI                        |                     | 92            | 2 =IF(E24>95,"A",IF |                                                                                                    |
| 5    |                |                                        |                     |               |                     |                                                                                                    |
| 5    | KETERANG       | AN JIKA FILE INI AKAN DIJADIKAN FORMAT | IMPOR (AKAN DIUPLO  | AD)           |                     |                                                                                                    |
| 7    | 1. JANGAN      | MENAMBAH BARIS ATAU KOLOM ATAU ME      | ENGUBAH FORMAT YAN  | IG ADA        |                     |                                                                                                    |
| В    | 2. JIKA FOR    | RMULA/RUMUS TIDAK JALAN KLIK TOMBOL    | F2 LALU TEKAN ENTER | R PADA SELL R | UMUS                |                                                                                                    |
| 9    | FORMULA        | A/RUMUS MENGGUNAKAN PEMISAH/SEPA       | RATOR KOMA (,) PADA | KOMPUTER TE   | ERTENTU HARUS I     | DIUBAH DENGAN TITIK KOMA (;)                                                                                     |

Jangan lupa untuk **TIDAK MENAMBAH** baris atau kolom pada file excel ini. Simpan dalam format Excel 2007 (\*.XLS). Perhatikan informasi kelas, semester dan tahun pelajaran aktif.

Setelah file dipersiapkan, klik Browse... pada halaman SING-ONLINE.

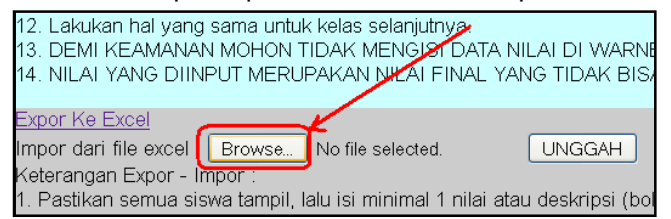

Telusuri file yang akan di-unggah (file excel yang sudah dipersiapkan).

| File Upload      |                |                                                                                                    | ? 🔀    |
|------------------|----------------|----------------------------------------------------------------------------------------------------|--------|
| Look in:         | 🞯 Desktop      | S 🕸 📂 🖽 -                                                                                                    |        |
| 0                | Name           | Size                                                                                                    | Туре   |
| Recent           | NILAI_RAP      | OR_0069_REK-B11_X-IBB1_SEM_1_1415.xls 23 KB                                                                                                    | Micrc  |
|                  | 1 0069_'REK-   | B11'_SEMUA_KELAS_SEM_1_0101.xls 164 KB                                                                                                    | Micro  |
|                  | 🔁 Panduan IN   | IPUT NILAI ONLINE.pdf 1,606 KB                                                                                                    | Adot   |
|                  | 10069_REK-     | B11_X-IBB1_SEM_1_1415-3.xls 34 KB                                                                                                    | Micro  |
|                  | 📳 pass dapod   | ikmen.txt 1 KB                                                                                                    | Text   |
| Desktop          | 🚳 long.csv     | 52 KB                                                                                                    | Micro  |
|                  | 🚳 dapo.csv     | 1 KB                                                                                                    | Micro  |
|                  | AMP Font V     | iewer 1 KB                                                                                                    | Shorl  |
|                  | 🗐 ref kecama   | tan cianjur.txt 1 KB                                                                                                    | Text   |
| My Documents     | 🗐 pertanyaan   | adapodikmen.txt 1 KB                                                                                                    | Text   |
| niy b counterite | H tes.ahk      | 1 KB                                                                                                    | Auto   |
| -                | H tes.exe      | 203 KB                                                                                                    | Appli  |
|                  | 1 PANDUAN U    | JNGGAH FILE PADA HALAMAN FRONTPAGE 627 KB                                                                                                    | Adot   |
| Mu Computer      | 🔁 laporan soc  | laqoh sept 2014.pdf 59 KB                                                                                                    | Adot 🤜 |
| my computer      | <              | All Contractions of the second second se | >      |
|                  | File name:     |                                                                                                    | Open   |
| My Network       | Files of type: | All Files                                                                                                    | Cancel |

Klik open.

Setelah file ditelusuri tinggal klik tombol UNGGAH Iah selesai klik tombol "SIMPAN". Tekan tombol "CETAK" apabila mau dicetak. Ikan hal yang sama untuk kelas selanjutnya. II KEAMANAN MOHON TIDAK MENGISI DATA NILAI DI WARNET ATAU DI KOMPUTER UMU AI YANG DIINPUT MERUPAKAN NILAI FINAL YANG TIDAK BISA DIUBAH KEMBALI. <u>e Excel</u> ari file excel : Browse... NILAI RAPOR 0069 REK-B11\_X-IBB1\_SEM\_1\_1415.xts UNGGAH gan Expor - Impor : kan semua siswa tampil. Ialu isi minimal 1 nilai atau deskripsi (boleh sembarang untuk sementar

Apabila berhasil, pesan akan ditampilkan

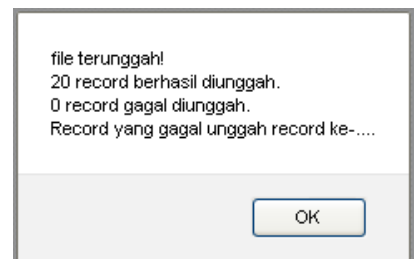

#### Silahkan cek pada kelas yang bersesuaian.

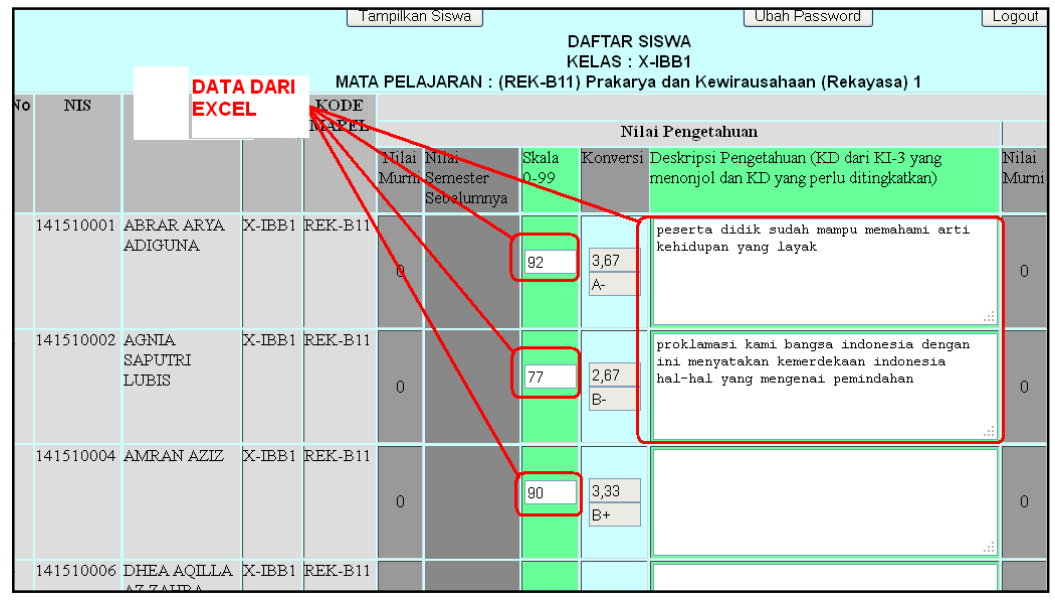

Selesai ....